**CONFERÊNCIA DE DADOS E ANÁLISE DE DOCUMENTOS** 

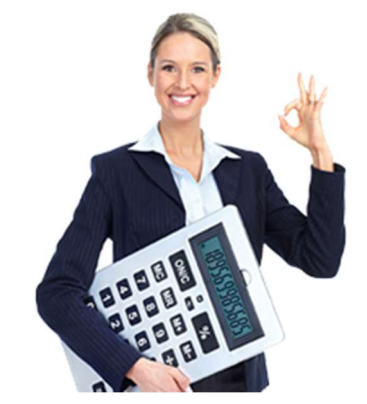

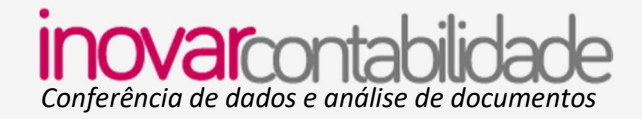

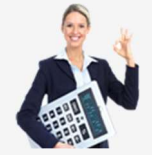

# 1. Índice

| 1.                                                                        | Índice                                                                                                    | 2                                               |
|---------------------------------------------------------------------------|----------------------------------------------------------------------------------------------------|-------------------------------------------------|
| 2.                                                                        | Introdução                                                                                                  | 3                                               |
| 3.                                                                        | Saldos iniciais                                                                                             | 3                                               |
| 4.                                                                        | Balancete                                                                                                   | 7                                               |
| 4.1                                                                       | 1. Requisitado                                                                                              | . 8                                             |
| 4.2                                                                       | 2. Despendido                                                                                               | 11                                              |
| 5.                                                                        | Balancete auxiliar                                                                                          | 14                                              |
|                                                                           |                                                                                                    |                                                 |
| 6.                                                                        | Orçamento                                                                                                   | 15                                              |
| <b>6.</b><br>6.2                                                          | <b>Orçamento</b>                                                                                            | <b>15</b><br>15                                 |
| <b>6.</b><br>6.2                                                          | Orçamento<br>1. Orçamento receita<br>2. Orçamento despesa                                                   | <b>15</b><br>15<br>16                           |
| <b>6.</b><br>6.2<br>6.3                                                   | Orçamento         1. Orçamento receita         2. Orçamento despesa         3. Orçamento despesa de pessoal | <b>15</b><br>15<br>16<br>17                     |
| 6.<br>6.2<br>6.3<br>7.                                                    | Orçamento                                                                                                   | <b>15</b><br>15<br>16<br>17<br><b>18</b>        |
| <ol> <li>6.2</li> <li>6.3</li> <li>6.3</li> <li>7.</li> <li>8.</li> </ol> | Orçamento                                                                                                   | <b>15</b><br>16<br>17<br><b>18</b><br><b>23</b> |

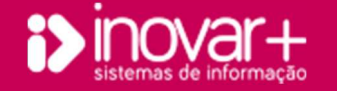

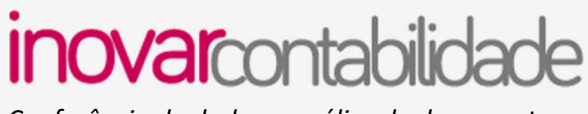

## Conferência de dados e análise de documentos

# 2. Introdução

Este manual tem o objetivo de orientar os procedimentos, no final de cada mês, para análise de dados e conferência dos mesmos.

O validador 'V' faz algumas validações de dados com o objetivo de alertar para situações que podem não estar corretas.

# 3. Saldos iniciais

O saldo do início do ano económico que pode ser consultado em **Diversos » Ano Económico » Ano e Saldo Inicial Caixa** terá que ser sempre igual ao saldo que transitou do ano económico anterior. Após o envio da conta de gerência deverá ser confirmado o saldo que transitou na gerência do ano anterior (n-1) e o saldo inicial do ano corrente (n).

O montante correspondente ao saldo inicial do balancete (Mapas » Balancete » coluna 'Saldo Ano Ant.') tem que ser igual ao saldo inicial (Diversos » Ano Económico » Ano e Saldo Inicial Caixa) e igual ao saldo a ser considerado para efeitos de contas SNC (Diversos » Ano Económico » Movimentos de Abertura) que também pode ser consultado em Mapas » Conta Correntes » Saldo Inicial – conta 11 e 12).

Na imagem seguinte é apresentado um esquema da conferência que deverá ser feita e após a imagem uma breve explicação do preenchimento.

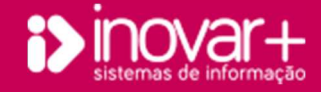

Conferência de dados e análise de documentos

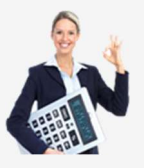

| Tal               | Gestão de Stocks                                         | Movimentos                          | Mov                           | pas                      | Мара                            |                    |                        |                                 |                                |               |                                 |              |                |        |                |              |
|-------------------|----------------------------------------------------------|-------------------------------------|-------------------------------|--------------------------|---------------------------------|--------------------|------------------------|---------------------------------|--------------------------------|---------------|---------------------------------|--------------|----------------|--------|----------------|--------------|
| ortação de da     | Utilizadores Auxílios Expo<br>Movimentos de Encerramento | ações Validador<br>ntos de Abertura | Configurações<br>Movimentos d | conómico<br>nicial Caixa | cola Ano Eco<br>no e Saldo Inic |                    |                        |                                 |                                |               |                                 |              |                |        |                |              |
|                   | cerrar Ano Letivo                                        | A 💿 En                              | • A                           | 2021                     | no Economico                    | Sair               | liversos               | stica                           | Esta                           | Tabelas       | de Stocks                       | Gestão       | Movimentos     |        |                | Mapas        |
| 51550,39          | Saldo Coluna 3<br>(Col. 3 - Orçamento de estado)         |                                     | Bioq.                         | iês                      | Mês                             | nbro<br><b>1ÊS</b> | ✓ N ês De<br>Despesa d | Relatórios<br>Ano 2021<br>O MÊS | s Conta Gerência<br>RECEITAS I | F. Disponivei | . Financ. (Mapa 7A)<br>ANTERIOR | SITUAÇÃO A   | ncete (Contas) | s Bala | corrente       | Itima altera |
| 270007.52         | Saldo Coluna 4                                           |                                     | V                             |                          | Janeiro                         | a Transitar        | spendido Sa            | Total                           | Requisitado                    | Saldo         | Despendido                      | Requisitado  | Saido Ano Ant. | ACt.   | .:45:86)<br>FF | C. Ec.       |
| 278897,53         | amento de compensação e receita)                         | Col. 4 - Orca                       |                               |                          | Fovoroiro                       | 145,46             | 0,00                   | 145,46                          | 0,00                           | 145,46        | 854,54                          | 1000,00      | 0,00           | 199    | 541 17         | .02.03 00    |
|                   |                                                          |                                     |                               |                          | revereno                        | 870,00             | 0,00                   | 870,00                          | 0,00                           | 870,00        | 0,00                            | 870,00       | 0,00           | 197    | 541 17         | .02.03 00    |
| 13275,77          | Saldo Coluna 5                                           |                                     |                               |                          | Margo                           | 1240.00            | 0,00                   | 1240.00                         | 0.00                           | 1240.00       | 76,93                           | 100,00       | 0,00           | 190    | 311 17         | 02.03.00     |
|                   | (Col. 5 - Receitas próprias)                             |                                     |                               |                          | Abril                           | 660,00             | 0,00                   | 660,00                          | 0,00                           | 660,00        | 467,00                          | 1127.00      | 0,00           | 190    | 541 17         | .02.03 00    |
|                   |                                                          |                                     | V                             |                          | ADTI                            | 20,01              | 0,00                   | 20,01                           | 0,00                           | 20,01         | 579,99                          | 600,00       | 0,00           | 192    | 541 19         | .02.00 00    |
| 5847,58           | Saldo Coluna 6                                           |                                     | <b>V</b>                      |                          | Maio                            | 0,00               | 0,00                   | 0,00                            | 0,00                           | 0,00          | 0,00                            | 0,00         | 0,00           | 192    | 541 17         | 02.00 00     |
|                   | l. 6 - Operações extra orçamentais) 🗅                    | (Col                                |                               |                          |                                 | 0,00               | 0,00                   | 0,00                            | 0,00                           | 0,00          | 124,45                          | 0,00         | 124,45         | 192    | 522019         | .02.00 00    |
|                   |                                                          |                                     | 1                             |                          | Junho                           | 0,00               | 0,00                   | 0,00                            | 0,00                           | 0,00          | 3118,75                         | 0,00         | 3118,75        | 192    | 522017         | .02.00 00    |
|                   |                                                          |                                     | (mm)                          |                          | Julho                           | 71,50              | 0,00                   | 71,50                           | 0,00                           | 71,50         | 686,50                          | 379,00       | 379,00         | 192    | 488017         | .02.00 00    |
|                   |                                                          |                                     |                               |                          | Santo                           | 620,95             | 0,00                   | 620,95                          | 0,00                           | 620,95        | 20.379,05                       | 21.000,00    | 0,00           | 192    | 443017         | .02.00 00    |
|                   |                                                          |                                     |                               |                          | Agosto                          | 0,00               | 0,00                   | 0,00                            | 0,00                           | 0,00          | 57.275,40                       | 56.775,40    | 500,00         |        | 541 19         | oluna 5      |
| an chilocaros son | T-1-1                                                    |                                     |                               |                          | Cakanahwa                       | 1500,09            | 0,00                   | 1300,09                         | 0,00                           | 1300,09       | 34.202,22                       | 31.037,11    | 4591,20        |        | 541 17         | oluna 5      |
| 349571,27         | Iotai                                                    |                                     |                               |                          | Setembro                        | 571.49             | 0,00                   | 0,00                            | 0,00                           | 0,00          | 30,497,00                       | 23.497,00    | 7000,00        |        | 541117         |              |
|                   |                                                          |                                     |                               |                          | Outubro                         | 4730.13            | 0.00                   | 4730.13                         | 0.00                           | 4730.13       | 38.858.71                       | 37.741.26    | 5847.58        |        |                | oluna 6      |
| 0,00              | Total Numerário                                          |                                     |                               |                          |                                 | 178.305,12         | 0,00                   | 178.305,12                      | 0,00                           | 178.305,12    | 1.290.634,04                    | 1.417.391,35 | 51.547,81      |        | 311 17         | encimentos   |
| 5                 |                                                          |                                     |                               |                          | Novembro                        | 0,00               | 0,00                   | 0,00                            | 0,00                           | 0,00          | 4907,39                         | 4907,39      | 0,00           |        | 443 17         | encimentos   |
| 240571.27         | Total Denósito                                           |                                     |                               |                          | Dozombro                        | 387.186,03         | 0,00                   | 387.186,03                      | 0,00                           | 387.186,03    | 6.393.756,55                    | 6.431.371,31 | 349.571,27     | Total  | Ata            |              |
| 3495/1,2/         | rotal Deposito                                           |                                     |                               |                          | Dezembro                        |                    |                        |                                 |                                |               |                                 |              |                |        |                | -            |

### Saldo Balancete Vs Saldo Folha de Cofre

O saldo inicial da folha de cofre é introduzido no menu » Diversos » Ano Económico » Ano e Saldo Inicial Caixa.

Para confrontar o saldo inicial do balancete (ver menu Mapas » Balancete) com o saldo da folha de cofre (ver menu Diversos » Ano Económico » Ano e Saldo Inicial Caixa) deverá verificar:

» Saldo das rubricas de pessoal e de material no balancete deverá ser igual ao saldo da coluna 3 e 4 do separador Diversos » Ano Económico » Ano e Saldo

#### Inicial Caixa).

A **Coluna 3** corresponde ao saldo do orçamento de estado (no balancete), engloba o saldo de todas as linhas associadas à FF 311, quer sejam rubricas de material quer sejam rubricas de pessoal, incluindo o saldo da linha D\_vencimentos.

A **Coluna 4** corresponde ao saldo do orçamento de receitas próprias – engloba todas as outras FF (fonte de financiamento) diferentes de 311. O saldo da coluna 4 deverá integrar o saldo da rubrica D\_vencimentos que corresponde à FF443.

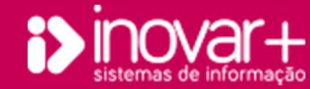

Conferência de dados e análise de documentos

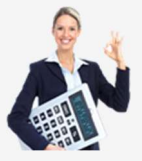

A coluna 5 do balancete deverá ser igual à coluna 5 do separador Diversos » Ano Económico » Ano e Saldo Inicial Caixa. No entanto no separador diversos »

Ano Económico ao clicar no valor do lado esquerdo, do lado direito deverá estar o mesmo montante discriminado.

A coluna 6 do balancete deverá ser igual à coluna 6 do separador Diversos » Ano Económico » Ano e Saldo Inicial Caixa. Para verificar o saldo deve clicar no valor do lado esquerdo e do lado direito deverá estar o mesmo montante discriminado.

| Mapas                    | Mov           | imentos          | Gestão de Stock         | s Tabelas           |      | Estatística Div                        | versos    | Sair     |
|--------------------------|---------------|------------------|-------------------------|---------------------|------|----------------------------------------|-----------|----------|
| Escola Ano Económico     | Configurações | Validador U      | tilizadores Auxílios    | Exportação de dados | MEGA |                                        |           |          |
| Ano e Saldo Inicial Caix | Movimentos d  | le Abertura Mo   | vimentos de Encerram    | ento                |      |                                        |           |          |
| Ano Economico 202        | 1 • A         | C Encer          | ar Ano Letivo           |                     |      |                                        |           |          |
| Mês                      | Blog          |                  | Saido Colun             | ta 3 51550,39       |      | Descrição                              | Valor     |          |
| Janeiro                  | <b>V</b>      |                  | Saldo Colun             | a 4 270007.52       | F    | F319019 » Transf. Correntes (06.03.0   | 0,00      | <b>^</b> |
| Fevereiro                | V             | (Col. 4 - Orçame | nto de compensação e re | ceita) 276897,55    | F    | F443017 » Seg. Social (08.02.99.DP.0   | 0,00      |          |
| Março                    | <b>v</b>      |                  | Saldo Colun             | a 5 13275.77        | F    | F443017 » Seg. Social (08.02.99.OD.    | 00 0,00   |          |
| Abril                    | <b>V</b>      | 1                | (Col. 5 - Receitas próp | prias)              | F    | F443019 » Seg. Social (08.02.99.OD.    | 00 0,00   |          |
| Maio                     |               |                  | Saldo Colun             | a 6 5847,58         | F    | F482017 » Financ. UE - Outras (06.0    | 9.0 0,00  |          |
| Junho                    | <b>V</b>      | (001. 0 -        | Operações extra orçamer | ntais)              | F    | F515017 » Lotarias (02.02.01.DE.00)    | 0,00      |          |
| Julho                    | [m]           |                  |                         |                     | F    | F515017 » Apostas (02.02.05.DE.00)     | 0,00      |          |
| Agosto                   | (f)***        |                  |                         |                     | F    | F515017 » Apostas cota DE - Outros     | (0: 0,00  |          |
| Setembro                 | <b>E</b>      |                  | Total                   | 349571.27           | F    | F515017 » Taxas diversas (04.01.99.    | 00. 79,00 |          |
| Outubro                  | (****)        |                  |                         | 0.007.4(6)          | F    | F515017 » Mult. Penal. Div. (04.02.99  | 9.0 0,00  | _        |
| Novembro                 | <b></b>       |                  | Total Numerário         | 0,00                | F    | F515017 » Banc. outr. inst. financ. (0 | 5.( 2,97  | S        |
| Dezembro                 | 100           |                  | Total Depósito          | 349571.27 R         | E F  | F515017 » Privadas (06.01.02.00.00)    | 0,00      |          |
|                          |               |                  |                         |                     |      | CE1E017 - Bass site just finance (0    | er 0.00   | - 0      |

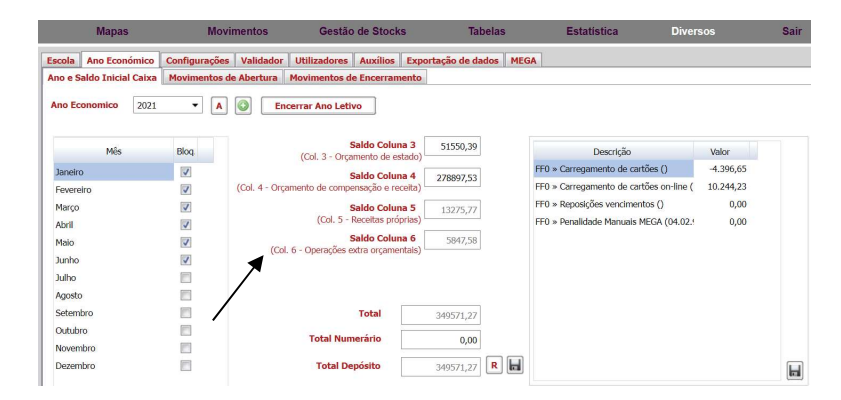

**Nota:** Uma das formas de conferência é no menu balancete gerar um ficheiro em Excel. Colocar um filtro na coluna 'FF' e selecionar a(s) FF(s) pretendida(s), ou '---' para o caso de pretender pesquisar o saldo da coluna 5 e 6.

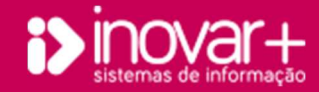

*Conferência de dados e análise de documentos* 

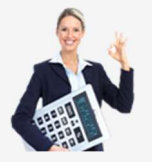

### Saldo Balancete Vs Saldo Conta Correntes (Contas SNC)

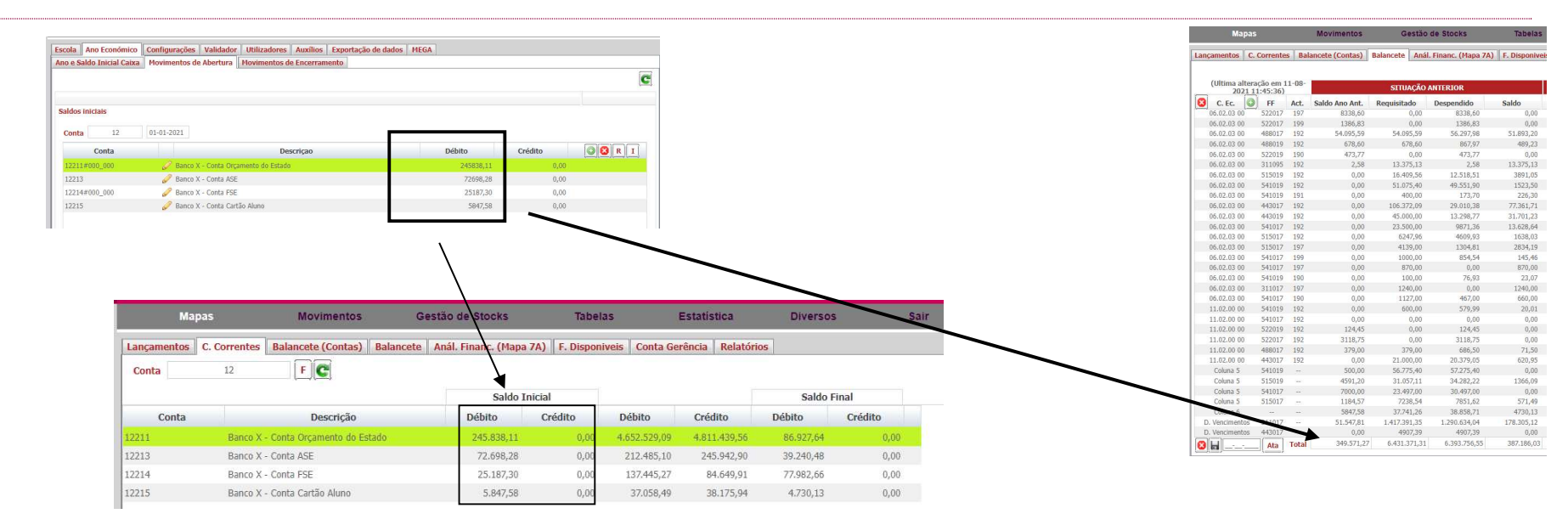

Os saldos iniciais introduzidos no menu » **Diversos » Movimentos de Abertura » Saldos Iniciais** devem ser introduzidos com base no balancete (contas) do ano anterior. Devem ser introduzidos os saldos respeitantes às contas das classes (começadas com) 0 a 9.

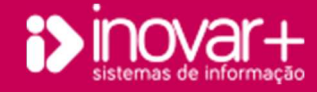

*Conferência de dados e análise de documentos* 

# 4. Balancete

| Mapas          |                       |       | Movimentos      | Gestão         | de Stocks        | Tabelas        | Estat             | istica       | Diversos   | Sair             |
|----------------|-----------------------|-------|-----------------|----------------|------------------|----------------|-------------------|--------------|------------|------------------|
| nçamentos 🛛 C. | Corrente              | s Bal | ancete (Contas) | Balancete Anál | Financ. (Mapa 7A | ) F. Disponive | is Conta Gerência | a Relatórios | ]          |                  |
|                |                       |       |                 |                |                  |                |                   | Ano 20       | 21 • Mês   | Dezembro         |
| (Ultima altera | ação em 1<br>1:45:36) | 1-08- | 1               | SITUAÇÃO       | ANTERIOR         |                | RECEITAS I        | OO MÊS       | DESPE      | SA DO MÊS        |
| C. Ec.         | FF                    | Act.  | Saldo Ano Ant.  | Requisitado    | Despendido       | Saldo          | Requisitado       | Total        | Despendido | Saldo a Transita |
| 06.02.03 00    | 522017                | 197   | 8338,60         | 0,00           | 8338,60          | 0,00           | 0,00              | 0,00         | 0,00       | 0,01             |
| 06.02.03 00    | 522017                | 199   | 1386,83         | 0,00           | 1386,83          | 0,00           | 0,00              | 0,00         | 0,00       | 0,0              |
| 06.02.03 00    | 488017                | 192   | 54.095,59       | 54.095,59      | 56.297,98        | 51.893,20      | 0,00              | 51.893,20    | 0,00       | 51.893,20        |
| 06.02.03 00    | 488019                | 192   | 678,60          | 678,60         | 867,97           | 489,23         | 0,00              | 489,23       | 0,00       | 489,2            |
| 06.02.03 00    | 522019                | 190   | 473,77          | 0,00           | 473,77           | 0,00           | 0,00              | 0,00         | 0,00       | 0,0              |
| 06.02.03 00    | 311095                | 192   | 2,58            | 13.375,13      | 2,58             | 13.375,13      | 0,00              | 13.375,13    | 0,00       | 13.375,1         |
| 06.02.03 00    | 515019                | 192   | 0,00            | 16.409,56      | 12.518,51        | 3891,05        | 0,00              | 3891,05      | 0,00       | 3891,0           |
| 06.02.03 00    | 541019                | 192   | 0,00            | 51.075,40      | 49.551,90        | 1523,50        | 0,00              | 1523,50      | 0,00       | 1523,5           |
| 06.02.03 00    | 541019                | 191   | 0,00            | 400,00         | 173,70           | 226,30         | 0,00              | 226,30       | 0,00       | 226,3            |
| 06.02.03 00    | 443017                | 192   | 0,00            | 106.372,09     | 29.010,38        | 77.361,71      | 0,00              | 77.361,71    | 0,00       | 77.361,7         |
| 06.02.03 00    | 443019                | 192   | 0,00            | 45.000,00      | 13.298,77        | 31.701,23      | 0,00              | 31.701,23    | 0,00       | 31.701,2         |
| 06.02.03 00    | 541017                | 192   | 0,00            | 23.500,00      | 9871,36          | 13.628,64      | 0,00              | 13.628,64    | 0,00       | 13.628,          |
| 06.02.03 00    | 515017                | 192   | 0,00            | 6247,96        | 4609,93          | 1638,03        | 0,00              | 1638,03      | 0,00       | 1638,0           |
| 06.02.03 00    | 515017                | 197   | 0,00            | 4139,00        | 1304,81          | 2834,19        | 0,00              | 2834,19      | 0,00       | 2834,1           |
| 06.02.03 00    | 541017                | 199   | 0,00            | 1000,00        | 854,54           | 145,46         | 0,00              | 145,46       | 0,00       | 145,4            |
| 06.02.03 00    | 541017                | 197   | 0,00            | 870,00         | 0,00             | 870,00         | 0,00              | 870,00       | 0,00       | 870,0            |
| 06.02.03 00    | 541019                | 190   | 0,00            | 100,00         | 76,93            | 23,07          | 0,00              | 23,07        | 0,00       | 23,0             |
| 06.02.03 00    | 311017                | 197   | 0.00            | 1240,00        | 0.00             | 1240.00        | 0.00              | 1240.00      | 0.00       | 1240,            |
| 06.02.03 00    | 541017                | 190   | 0,00            | 1127,00        | 467,00           | 660,00         | 0,00              | 660,00       | 0,00       | 660,             |
| 11.02.00 00    | 541019                | 192   | 0,00            | 600,00         | 579,99           | 20,01          | 0,00              | 20,01        | 0,00       | 20,              |
| 11.02.00 00    | 541017                | 192   | 0.00            | 0.00           | 0.00             | 0.00           | 0.00              | 0,00         | 0.00       | 0,0              |
| 11.02.00 00    | 522019                | 192   | 124,45          | 0,00           | 124,45           | 0,00           | 0,00              | 0,00         | 0,00       | 0,0              |
| 11.02.00 00    | 522017                | 192   | 3118,75         | 0,00           | 3118,75          | 0,00           | 0,00              | 0,00         | 0,00       | 0,0              |
| 11.02.00 00    | 488017                | 192   | 379,00          | 379,00         | 686,50           | 71,50          | 0,00              | 71.50        | 0.00       | 71,5             |
| 11.02.00 00    | 443017                | 192   | 0,00            | 21.000,00      | 20.379,05        | 620,95         | 0,00              | 620,95       | 0,00       | 620,9            |
| Coluna 5       | 541019                |       | 500,00          | 56.775,40      | 57.275,40        | 0,00           | 0,00              | 0,00         | 0,00       | 0,0              |
| Coluna 5       | 515019                | 035   | 4591,20         | 31.057,11      | 34.282,22        | 1366,09        | 0,00              | 1366,09      | 0,00       | 1366,0           |
| Coluna 5       | 541017                | 1.00  | 7000.00         | 23.497,00      | 30,497,00        | 0,00           | 0,00              | 0.00         | 0.00       | 0.0              |
| Coluna 5       | 515017                |       | 1184,57         | 7238,54        | 7851,62          | 571,49         | 0,00              | 571,49       | 0,00       | 571,4            |
| Coluna 6       |                       | 122   | 5847,58         | 37.741,26      | 38.858,71        | 4730,13        | 0,00              | 4730,13      | 0,00       | 4730,1           |
| ). Vencimentos | 311017                |       | 51,547,81       | 1.417.391.35   | 1.290.634.04     | 178.305.12     | 0.00              | 178.305,12   | 0.00       | 178,305,1        |
| D. Vencimentos | 443017                |       | 0,00            | 4907,39        | 4907,39          | 0,00           | 0,00              | 0,00         | 0,00       | 0,0              |
|                | 1                     | Total | 349 571 27      | 6 431 371 31   | 6 393 756 55     | 387 186 03     | 0.00              | 387 186 03   | 0.0        | 387 186          |

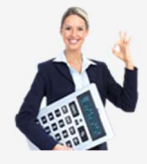

O balancete representa o resumo das operações contabilísticas realizadas, separando o valor acumulado até ao mês anterior e incluindo as operações realizadas no mês selecionado.

A coluna 'Saldo Ano Ant.' corresponde ao saldo que transitou do ano civil anterior, como já foi analisado no ponto anterior.

A coluna 'Requisitado' corresponde ao montante que foi requisitado e a coluna 'Despendido' corresponde ao valor dos documentos pagos na de cofre.

A coluna **saldo a transitar** deverá corresponder ao **saldo considerado da folha de cofre** no último dia do mês selecionado. O saldo pode ser conferido com o mapa C022 – Discriminação de saldos e com o mapa C044 – conta correntes material e C044a conta correntes pessoal.

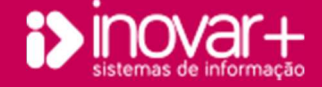

Conferência de dados e análise de documentos

## 4.1. Requisitado

### Requisitado Rubricas de Pessoal

| TOTAL       | DEZ  | NOV  | OUT  | SET  | AGO  | ,UL        | JUN        | MAI        | ABR        | MAR        | FEV        | IAN        | RUBRICA     |
|-------------|------|------|------|------|------|------------|------------|------------|------------|------------|------------|------------|-------------|
| 2.590.062,4 | 0,00 | 0,00 | 0,00 | 0,00 | 0,00 | 371.702,11 | 361.783,14 | 369.356,21 | 374.175,40 | 372.803,01 | 367.519,28 | 372.723,33 | 10103 A0A0  |
| 35.939,1    | 0,00 | 0,00 | 0,00 | 0,00 | 0,00 | 6.388,39   | 5.077,60   | 7.268,75   | 16.930,85  | 91,20      | 182,40     | 0,00       | 10103 B0A0  |
| 22.829,4    | 0.00 | 0,00 | 0,00 | 0,00 | 0,00 | 930,36     | 0,00       | 2.572,10   | 17.995,70  | 0,00       | 997,12     | 334,18     | 010103 B0A9 |
| 179.596,9   | 0,00 | 0,00 | 0,00 | 0,00 | 0,00 | 25.869,03  | 25.727,58  | 25.930,67  | 25.665,56  | 26.169,32  | 25.775,62  | 24.459,17  | 010104 A0A0 |
| 1.855,4     | 0,00 | 0,00 | 0,00 | 0,00 | 0,00 | 0,00       | 0,00       | 0,00       | 0,00       | 1.855,43   | 0,00       | 0,00       | 10104 A0A9  |
| 6.820,2     | 0,00 | 0,00 | 0,00 | 0,00 | 0,00 | 2.132,19   | 820,86     | 1.441,06   | 2.426,10   | 0,00       | 0,00       | 0,00       | 10104 B0A0  |
| 4.852,8     | 0,00 | 0,00 | 0,00 | 0,00 | 0,00 | 1.136,47   | 0,00       | 863,11     | 2.853,23   | 0,00       | 0,00       | 0,00       | 10104 B0A9  |
| 313.464,0   | 0.00 | 0,00 | 0.00 | 0.00 | 0,00 | 44.817,55  | 47.666,15  | 44.672,16  | 46.997,76  | 46.460,63  | 43.729,98  | 39.119,79  | 10106 A0A0  |
| 20.844,0    | 0,00 | 0,00 | 0.00 | 0,00 | 0,00 | 2.880,80   | 3.057,00   | 2.873,12   | 3.168,13   | 2.948,36   | 3.037,21   | 2.879,41   | 010106 A0B0 |
| 1,4         | 0,00 | 0,00 | 0,00 | 0.00 | 0,00 | 0,00       | 0,00       | 0,00       | 1,47       | 0,00       | 0,00       | 0,00       | 10106 A0B9  |
| 18.095,0    | 0,00 | 0,00 | 0,00 | 0,00 | 0,00 | 635,00     | 2.910,00   | 2.910,00   | 2.910,00   | 2.910,00   | 2.910,00   | 2.910,00   | 10112 A0A0  |
| 139.613,1   | 0.00 | 0,00 | 0.00 | 0.00 | 0.00 | 18.884.43  | 19,423,44  | 20.329.74  | 20.668.41  | 22.624.11  | 19.394.82  | 18,288,18  | 10113 A0A0  |

| O valor da coluna requisitado irá corresponder ao montante que   |
|------------------------------------------------------------------|
| deu entrada na folha de cofre através da requisição de fundos de |
| pessoal.                                                         |

Poderá ser conferido pelo mapa C052a - mapa de requisições (pessoal). Este mapa considera todas as requisições mesmo que não tenham data de pagamento, enquanto que o balancete só considera as requisições que já deram entrada na folha de cofre. Este mapa servirá de base de conferência a partir do momento que as requisições tenham data de pagamento.

Este mapa encontra-se no Inovar Contabilidade no menu » Movimentos » Req. Fundos.

O mesmo montante também pode ser conferido, mensalmente, no Inovar Pessoal pelo menu » Vencimentos » R. Fundos, verificando por rubrica o montante requisitado para o mês em análise.

| Pess                         | oai                            | )      | Vencimento                       | S                        | 8                 | Gestão    |            |      | Diversos |           | Sair |            |            |       |
|------------------------------|--------------------------------|--------|----------------------------------|--------------------------|-------------------|-----------|------------|------|----------|-----------|------|------------|------------|-------|
| Ano/Mês Abonos               | Folhas Guias                   | CGA SS | ADSE ADM                         | IRS-M IRS                | -A Banco          | R. Fundos | Validador  |      |          |           |      |            |            |       |
| Ano 2021 •<br>Criado em 05-0 | Mês feverei<br>02-2021 14:32:1 | ro 🔻   | F. F. 31101 ▼<br>Ilteração em 08 | Nº Requis<br>02-2021 16: | ição 10<br>:23:02 |           |            |      |          |           |      | *          |            |       |
| Req. Acum.                   | Disp. Acum.                    | Saldo  | Rubrica 🔺                        | Total                    | 190               | 191       | 192        | 197  | 198      | 199       | 957  | Pag.       | Folhas     | Saldo |
| 372.723,33                   | 372.723,33                     | 0,00   | 010103 A0A0                      | 362.001,15               | 25.807,51         | 48.337,00 | 277.294,66 | 0,00 | 0,00     | 10.561,98 | 0,00 | 24-02-2021 | 362.001,15 | 0,00  |
| 0,00                         | 0,00                           | 0,00   | 010103 B0A0                      | 182,40                   | 0,00              | 0,00      | 182,40     | 0,00 | 0,00     | 0,00      | 0,00 | 24-02-2021 | 182,40     | 0,00  |
| 334,18                       | 334,18                         | 0,00   | 010103 B0A9                      | 997,12                   | 0,00              | 0,00      | 997,12     | 0,00 | 0,00     | 0,00      | 0,00 | 24-02-2021 | 997,12     | 0,00  |
| 24.459,17                    | 24.459,17                      | 0,00   | 010104 A0A0                      | 24.252,43                | 0,00              | 1.714,73  | 17.238,46  | 0,00 | 0,00     | 5.299,24  | 0,00 | 24-02-2021 | 24.252,43  | 0,00  |
| 39.119,79                    | 39.119,79                      | 0,00   | 010106 A0A0                      | 43.729,98                | 0,00              | 3.821,82  | 38.530,91  | 0,00 | 0,00     | 1.377,25  | 0,00 | 24-02-2021 | 43.729,98  | 0,00  |

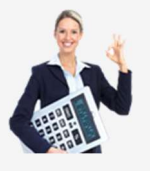

Conferência de dados e análise de documentos

#### Requisitado Rubricas de Material

| M           | apas  |           |      | Movimentos   | Gestão de Stocks |                   | Tabe       | elas        | Estat     | istica   | Divers      | Sair         |         |
|-------------|-------|-----------|------|--------------|------------------|-------------------|------------|-------------|-----------|----------|-------------|--------------|---------|
| Orçamento   | RN/Ca | bimento   | Comp | promissos F. | Vencimentos      | Op. N/Orçamentais | Liquidação | Guias Re    | q. Fundos | F. Cofre | R. Bancária | Gestão       |         |
|             |       | Requisiçã | io   |              |                  | Mapa Aplicaçã     | io Verbas  |             | R         | E        | Requisição  | Julho        | •       |
| Rubrica     | Sub.  | FF        | Act. | Valor        | Req. Acum        | . Liq. Acum.      | Saldo      | V. Liquidar | Pag.      |          | Medida 017  | -            | 36      |
| 06.02.03 C0 | 00    | 541017    | 192  | 0,0          | 0 23.500         | ,00 9.781,35      | 13.718,65  | 90,0        | 1         |          | Ficalda 647 | and a second |         |
| 06.02.03 CO | 00    | 515017    | 192  | 1.243,6      | 6 6.247          | ,96 3.381,13      | 2.866,83   | 1.187,3     | 0         |          | -           | RF           | GUIAS   |
| 06.02.03.00 | 00    | 488017    | 192  | 0.0          | 0 54.095         | 59 2 202 39       | 51 893 20  | 0.0         | 0         |          | FF 311      | 0,00         |         |
| 00102100 00 | 00    | 544047    | 407  | 0,0          |                  |                   | 021050/20  | 0,0         | -<br>-    |          | FF 313      | 0,00         | 0,00    |
| 06.02.03 CO | 00    | 541017    | 197  | 0,0          | 0 870            | ,00 0,00          | 870,00     | 0,0         | 0         |          | FF 319      | 0.00         | 0.00    |
| 06.02.03 C0 | 00    | 515017    | 197  | 0,0          | 0 4.139          | ,00 176,72        | 3.962,28   | 947,2       | 8         |          | FF 533      | 0.00         |         |
| 06.02.03 CO | 00    | 443017    | 192  | 0,0          | 0 106.372        | ,09 24.462,03     | 81.910,06  | 4.548,3     | 5         |          | FF 522      | 0,00         | 0,00    |
| 06.02.03 C0 | 00    | 311017    | 197  | 0,0          | 0 1.240          | 00,0 00,0         | 1.240,00   | 0,0         | 0         |          | FF 515      | 1603,66      | 1603,66 |

|                      |           |      |           |           |          |      |      |      |      | мара | DE REQUISIÇ | OES - MATER | IAL (2021) |
|----------------------|-----------|------|-----------|-----------|----------|------|------|------|------|------|-------------|-------------|------------|
| RUBRICA (F.F.)       | JAN       | FEV  | MAR       | ABR       | MAI      | JUN  | JUL  | AGO  | SET  | ошт  | NOV         | DEZ         | TOTAL      |
| 06.02.03 00 (311017) | 0,00      | 0,00 | 0.00      | 0.00      | 1.240,00 | 0,00 | 0.00 | 0,00 | 0,00 | 0,00 | 0.00        | 0.00        | 1.240,00   |
| 06.02.03 00 (311095) | 0,00      | 0,00 | 13.375,13 | 0,00      | 0,00     | 0.00 | 0,00 | 0,00 | 0,00 | 0,00 | 0,00        | 0,00        | 13.375,13  |
| 06.02.03 00 (443017) | 10.564,65 | 0,00 | 0.00      | 95.807,44 | 0,00     | 0,00 | 0.00 | 0,00 | 0,00 | 0,00 | 0,00        | 0.00        | 106.372,09 |
| 11.02.00 00 (443017) | 0,00      | 0,00 | 0,00      | 21.000,00 | 0,00     | 0,00 | 0.00 | 0,00 | 0,00 | 0,00 | 0,00        | 0,00        | 21.000,00  |
| 06.02.03 00 (443019) | 0,00      | 0,00 | 0.00      | 45.000,00 | 0,00     | 0,00 | 0,00 | 0,00 | 0,00 | 0,00 | 0,00        | 0,00        | 45.000,00  |
| 06.02.03 00 (488017) | 54.095,59 | 0,00 | 0,00      | 0,00      | 0,00     | 0.00 | 0,00 | 0,00 | 0,00 | 0,00 | 0,00        | 0,00        | 54.095,59  |
| 11.02.00 00 (488017) | 379,00    | 0,00 | 0,00      | 0,00      | 0,00     | 0,00 | 0,00 | 0,00 | 0,00 | 0,00 | 0,00        | 0,00        | 379,00     |

O valor da coluna requisitado irá corresponder ao montante que deu entrada na folha de cofre através da requisição de fundos de material. Pode ser conferido, mensalmente, no Inovar Contabilidade pelo menu Movimentos » Req. Fundos, verificando por FF o montante requisitado para o mês em análise, desde que este tenha data de pagamento.

A conferência por este menu permite a verificação do montante discriminado por atividade.

Em alternativa poderá utilizar a impressão do modelo C052 mapa de requisições (material) que se encontra no mesmo menu, mas não consegue fazer a conferência de dados por atividade.

### Requisitado » Coluna 5 (receitas próprias)

Para a linha 'coluna 5' do balancete o valor requisitado corresponde ao total de receitas liquidadas que deram entrada na folha de cofre.

Pode ser conferido através do mapa C054 - Folha Caixa Coluna(s), que se encontra no separador Movimentos » F. Cofre, selecionando a opção 'coluna 5'. O débito que irá corresponder às receitas arrecadadas que deram entrada na folha de cofre.

|            |                        |     |          |         |                   | Agru       | pomento de l | Escolas Demonstr | ação  |   |  |  |  |  |                  |         |
|------------|------------------------|-----|----------|---------|-------------------|------------|--------------|------------------|-------|---|--|--|--|--|------------------|---------|
| Malo / 201 | ao / 2016 Felha Cab    |     |          |         |                   |            |              |                  |       |   |  |  |  |  | a Cabra Colona 5 |         |
|            |                        |     |          |         |                   |            |              |                  |       |   |  |  |  |  |                  | Pag 1 d |
|            |                        | 110 |          |         |                   |            |              |                  | DERIT | 5 |  |  |  |  |                  |         |
|            | DESIGNAÇÃO             | Doc | Familias | Service | Venda de<br>Berte | PAB-Butete | VBA-Papetert | AC DOESTE        |       |   |  |  |  |  |                  | TOTAL   |
|            | Saldo do Més Anterior  |     | 26,00    |         |                   | 650.00     | 273,10       | 540,00           |       |   |  |  |  |  |                  | 1.716,9 |
| 96-06-2016 | Papelaria - Vende bers | 38  |          |         |                   |            | 64,50        |                  |       |   |  |  |  |  |                  | 64,5    |
|            |                        |     |          |         |                   |            |              |                  |       |   |  |  |  |  |                  |         |
|            |                        |     |          |         |                   |            |              |                  |       |   |  |  |  |  |                  |         |
|            |                        |     |          |         |                   |            |              |                  |       |   |  |  |  |  |                  |         |

A mesma informação pode ser retirada do crédito do mapa C056 (receitas não cobradas) que se encontra no menu Movimentos » Liquidação.

Este mapa (C054) deverá ser cruzado com as vendas efetuadas, por setor, no programa de cartões em uso no estabelecimento de ensino.

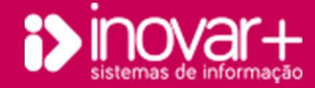

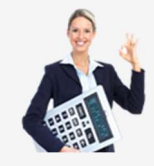

Conferência de dados e análise de documentos

### Requisitado » Coluna 6 (operações extra orçamentais)

Para a linha 'coluna 6' do balancete o valor requisitado corresponde ao total de receitas liquidadas, provenientes de operações extra orçamentais, que deram entrada na folha de cofre.

Pode ser conferido através do mapa C054 - Folha Caixa Coluna(s), que se encontra no separador Movimentos » F. Cofre, selecionando a opção 'coluna 6'. O débito que irá corresponder às receitas arrecadadas que deram entrada na folha de cofre.

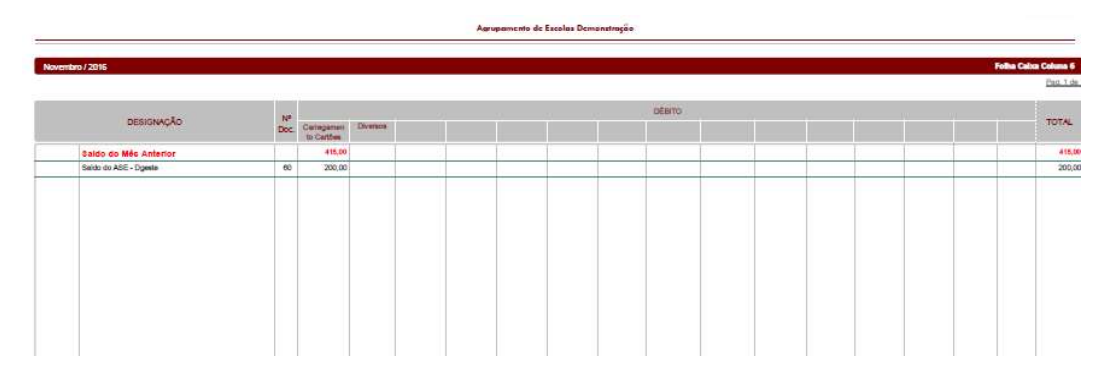

A mesma informação pode ser retirada do crédito do mapa C056 (receitas não cobradas) que se encontra no menu Movimentos » Liquidação.

Este mapa (C054) deverá ser cruzado com o valor de carregamentos de cartões efetuados no programa de cartões em uso no estabelecimento de ensino. Além do carregamento de cartões poderão existir outras operações extra-orçamentais.

## Requisitado » D\_Vencimentos

| Pessoal                                      | Pessoal Vencimentos |                                                                                                    |            |            |            |             | Gestão   |           |          |           | Sair       |         |  |
|----------------------------------------------|---------------------|----------------------------------------------------------------------------------------------------|------------|------------|------------|-------------|----------|-----------|----------|-----------|------------|---------|--|
| Ano/Mês Abonos Folhas<br>Ano 2021 - Mês feve | IRS-A Banco         | R. Fundos         Validador           Criado em 05-02-2021 11:54:15, ultima alteração em 05-02-2021 11:54:15 |            |            |            |             |          |           |          |           |            |         |  |
| Descrição                                    | N.º                 | V. Iliq.                                                                                                    | T. Desc.   | V. Liq.    | Data Pag.  | Rubrica 🔺   | 191      | 192       | 199      | Total     | Desconto 🔺 | Valor   |  |
| Contratado - Cont Termo Certo                | 10                  | 49.915,74                                                                                                    | 12.235,15  | 37.680,59  | 24-02-2021 | 010106 A0A0 | 3.821,82 | 38.530,91 | 1.377,25 | 43.729,98 | ADSE       | 82,3    |  |
| Quadro - Reg. Contr. Ind. Trab               | 11                  | 25.547,78                                                                                                    | 7.810,45   | 17.737,33  | 24-02-2021 | 010106 A0B0 | 3.037,21 | 0,00      | 0,00     | 3.037,21  | ADSE(F)    | 1.352,9 |  |
| Quadro - Reg. Função Pública                 | 12                  | 417.491,51                                                                                                   | 149.994,89 | 267.496,62 | 24-02-2021 | 010113 A0A0 | 248,04   | 2.537,64  | 95,40    | 2.881,08  | IRS        | 5.590,0 |  |
| Folha da Entidade Patronal (CC               | 13                  | 95,737,33                                                                                                    | 0,00       | 95.737,33  | 04-03-2021 | 010113 A0B0 | 165,92   | 0,00      | 0,00     | 165,92    | S.TO.P.    | 3,9     |  |
| Folha da Entidade Patronal (SS               | 14                  | 16.915,06                                                                                                    | 0,00       | 16.915,06  | 04-03-2021 | 010310 ACA0 | 0,00     | 101,55    | 0,00     | 101,55    | SPN        | 22,8    |  |
|                                              |                     |                                                                                                    |            |            |            |             |          |           |          |           | SPRC       | 13,7    |  |
|                                              |                     |                                                                                                    |            |            |            |             |          |           |          |           | SPZN       | 13,7    |  |
|                                              |                     |                                                                                                    |            |            |            |             |          |           |          |           | SS         | 5.155,5 |  |

O requisitado da linha D\_Vencimentos corresponde ao total de descontos retidos aos trabalhadores. Ao efetuar o pagamento de uma folha de vencimentos, na folha de cofre, a diferença entre o valor ilíquido e líquido da mesma irá corresponder aos descontos de vencimentos 'requisitados'.

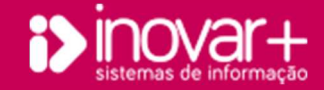

*Conferência de dados e análise de documentos* 

## 4.2. Despendido

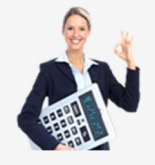

### Despendido Rubricas de Pessoal

| Pessoal                                       |               | ۷          | /encimer   | ntos       |             | Gestão                         |                   |             | Diversos    | 3            | Sair            |          |  |
|-----------------------------------------------|---------------|------------|------------|------------|-------------|--------------------------------|-------------------|-------------|-------------|--------------|-----------------|----------|--|
| Ano/Mês Abonos Folhas<br>Ano 2021 - Mês fever | Guias<br>eiro | CGA SS     | ADSE AD    | M IRS-M    | IRS-A Banco | R. Fundos Valid<br>Criado em 0 | ador<br>15-02-202 | 1 11:54:15, | ultima alte | ração em 05- | 02-2021 11:54:1 | 15       |  |
| Descrição                                     | N.º           | V. Iliq.   | T. Desc.   | V. Liq.    | Data Pag.   | Rubrica 🔺                      | 191               | 192         | 199         | Total        | Desconto 🔺      | Valor    |  |
| Contratado - Cont Termo Certo                 | 10            | 49.915,74  | 12.235,15  | 37.680,59  | 24-02-2021  | 010106 A0A0                    | 3.821,82          | 38.530,91   | 1.377,25    | 43.729,98    | ADSE            | 82,39    |  |
| Quadro - Reg. Contr. Ind. Trab                | 11            | 25.547,78  | 7.810,45   | 17.737,33  | 24-02-2021  | 010106 A0B0                    | 3.037,21          | 0,00        | 0,00        | 3.037,21     | ADSE(F)         | 1.352,92 |  |
| Quadro - Reg. Função Pública                  | 12            | 417.491,51 | 149.994,89 | 267.496,62 | 24-02-2021  | 010113 A0A0                    | 248,04            | 2.537,64    | 95,40       | 2.881,08     | IRS             | 5.590,00 |  |
| Folha da Entidade Patronal (CC                | 13            | 95.737,33  | 0,00       | 95.737,33  | 04-03-2021  | 010113 A0B0                    | 165,92            | 0,00        | 0,00        | 165,92       | S.TO.P.         | 3,99     |  |
| Folha da Entidade Patronal (SS                | 14            | 16.915,06  | 0,00       | 16.915,06  | 04-03-2021  | 010310 ACA0                    | 0,00              | 101,55      | 0,00        | 101,55       | SPN             | 22,85    |  |
|                                               |               |            |            |            |             |                                |                   |             |             |              | SPRC            | 13,77    |  |
|                                               |               |            |            |            |             |                                |                   |             |             |              | SPZN            | 13,71    |  |
|                                               |               |            |            |            |             |                                |                   |             |             |              | SS              | 5.155,52 |  |

O despendido das rubricas de pessoal corresponde ao pagamento das folhas de vencimento (FV) e guia de reposição de saldos.

O montante correspondente ao pagamento das FV poderá ser consultado no programa Inovar Pessoal menu Vencimentos » Folhas, para cada folha com data de pagamento selecionado poderá consultar do lado direito o montante despendido por CE.

Deverá ter em atenção que se tiver linhas, no balancete, em que está reenchida a coluna 'Saldo Ano Ant.' terá que acrescentar a guia de reposição de saldos desta CE, desde que esta guia tenha data de pagamento. O valor despendido através de guia de reposição de saldos deverá ser consultado no menu » Movimentos » Guias » Reposição de saldos.

#### Despendido Rubricas de Material

| N                 | lapas        |                                                                                                    | Moviment      | os     | c       | estão | de                                                                                                    | Stocks      |     | Tabel                                                                                                    | as                                                                                                    |       | Estatis         | tica                                                                   | 1           | Diverse | os       | Sair        |
|-------------------|--------------|----------------------------------------------------------------------------------------------------|---------------|--------|---------|-------|----------------------------------------------------------------------------------------------------|-------------|-----|----------------------------------------------------------------------------------------------------|----------------------------------------------------------------------------------------------------|-------|-----------------|------------------------------------------------------------------------|-------------|---------|----------|-------------|
| Orçamento         | RN/Cabim     | ento                                                                                                    | Compromissos  | F. Ven | cimento | s Ol  | o. N/C                                                                                                    | )rçamentai  | s L | iquidação                                                                                                    | Guias                                                                                                    | Rec   | ą. Fundos       | F. Cofr                                                                | e R. Bar    | ncária  | Gestão   |             |
|                   |              | <ce< th=""><th>entro Custos&gt;</th><th>•</th><th></th><th></th><th></th><th><rdf></rdf></th><th>•</th><th><requisiçã th="" 🔻<=""><th><ff:< th=""><th></th><th><ativ.></ativ.></th><th>▼ <se< th=""><th>tores ASE&gt;</th><th>e</th><th>-</th><th></th></se<></th></ff:<></th></requisiçã></th></ce<> | entro Custos> | •      |         |       |                                                                                                    | <rdf></rdf> | •   | <requisiçã th="" 🔻<=""><th><ff:< th=""><th></th><th><ativ.></ativ.></th><th>▼ <se< th=""><th>tores ASE&gt;</th><th>e</th><th>-</th><th></th></se<></th></ff:<></th></requisiçã> | <ff:< th=""><th></th><th><ativ.></ativ.></th><th>▼ <se< th=""><th>tores ASE&gt;</th><th>e</th><th>-</th><th></th></se<></th></ff:<> |       | <ativ.></ativ.> | ▼ <se< th=""><th>tores ASE&gt;</th><th>e</th><th>-</th><th></th></se<> | tores ASE>  | e       | -        |             |
| <datas> 🔻</datas> |              | < For                                                                                                    | necedores>    |        |         | •     | <val< td=""><td>ores&gt; 🔻</td><td></td><td></td><td>15 » I</td><td>•</td><td>Classif. Econ</td><td>.;▼ <!--</td--><td>Autorizaç 🤊</td><td>Abril</td><td></td><td></td></td></val<> | ores> 🔻     |     |                                                                                                    | 15 » I                                                                                                    | •     | Classif. Econ   | .;▼ </td <td>Autorizaç 🤊</td> <td>Abril</td> <td></td> <td></td>       | Autorizaç 🤊 | Abril   |          |             |
| Data              | Nº Compr.    | Forn                                                                                                    | ecedor        |        | E       | R     |                                                                                                    | Valor       | No  | RDF Nº R                                                                                                    | eq.                                                                                                    | Fólio | Class, Ecor     | ı.                                                                     | Autoriz     | . P.    | agamento | Anexar Doc. |
|                   | ^            |                                                                                                    | 11 20215      |        |         |       | 3. <u> </u>                                                                                                    | 10.00       | -   |                                                                                                    | -                                                                                                    |       |                 | ~~~                                                                    |             |         |          |             |
|                   |              |                                                                                                    |               |        |         |       |                                                                                                    |             |     |                                                                                                    |                                                                                                    |       |                 |                                                                        |             |         |          |             |
|                   |              |                                                                                                    |               |        |         |       |                                                                                                    |             |     |                                                                                                    |                                                                                                    |       |                 |                                                                        |             |         |          |             |
| 1 Comprom         | issos no val | or Tol                                                                                                    | al de 10,00€  |        |         |       |                                                                                                    |             |     |                                                                                                    |                                                                                                    |       |                 |                                                                        |             |         |          |             |

Irá corresponder ao montante pago, engloba documentos de despesa, folhas de vencimento (valor ilíquido) e guias de reposição de saldos.

Para consultar o montante pago de cada rubrica, FF (fonte de financiamento) e Atv (atividade) poderá fazer uma pesquisa no menu Movimentos » compromissos » selecionando o fólio e o mês de pagamento.

O montante despendido através de guia de reposição de saldos deverá ser consultado no menu » Movimentos » Guias » Reposição de saldos. Devem ser contempladas todas as guias com a FF e atividade em análise que tenham sido pagas na folha de cofre.

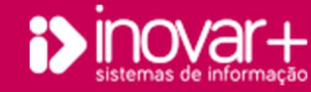

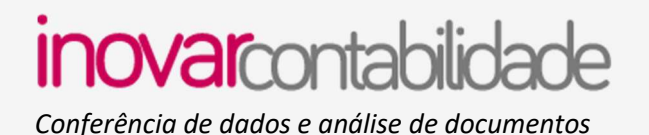

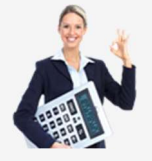

### Despendido » Coluna 5 (receitas próprias)

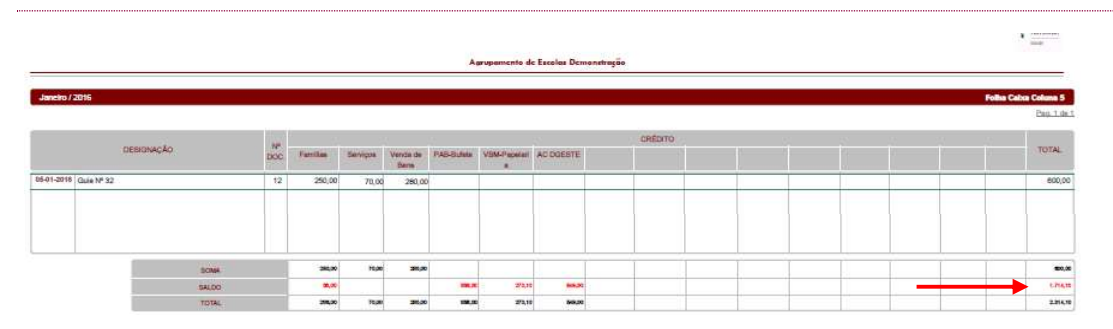

Para a linha 'coluna 5' do balancete o valor despendido corresponde ao total de guias de despesa com compensação e receita entregues ao tesouro, ou seja, pagas na folha de cofre. Pode ser conferido através do mapa C054 - Folha Caixa Coluna(s), que se encontra no separador Movimentos » F. Cofre, selecionando a opção 'coluna 5'. O relatório é composto por uma primeira parte a débito que irá corresponder às receitas arrecadadas que deram entrada na folha de cofre e do lado do crédito está representado o montante entregue no tesouro. O saldo desse mapa deverá corresponder ao saldo da coluna 5 no balancete.

#### Despendido » Coluna 6 (operações extra orçamentais)

| ĥ                 | Mapas        | Movimen                       | tos      | Gesta       | ăo de  | Stocks      |     | Tab                                                                                                    | elas | s         |     | Estati          | stica | 1                                                                   | Divers | os       | Sair        |
|-------------------|--------------|-------------------------------|----------|-------------|--------|-------------|-----|----------------------------------------------------------------------------------------------------|------|-----------|-----|-----------------|-------|---------------------------------------------------------------------|--------|----------|-------------|
| Orçamento         | RN/Cabim     | ento Compromissos             | F. Venci | imentos 🛛 C | Op. N/ | Orçamenta   | is  | Liquidação                                                                                                    |      | Guias     | Req | . Fundos        | F. Co | ofre R. Bar                                                         | cária  | Gestão   |             |
| Nº Rel Nec.       | Saldo R. Nec | <centro custos=""></centro>   |          | Nº Fatu     | G.     | <rdf></rdf> | •   | <requisiçã< th=""><th>•</th><th><ff></ff></th><th>-</th><th><ativ.></ativ.></th><th>•</th><th><setores ase=""></setores></th><th></th><th>•</th><th></th></requisiçã<> | •    | <ff></ff> | -   | <ativ.></ativ.> | •     | <setores ase=""></setores>                                          |        | •        |             |
| <datas> 🔻</datas> |              | <fornecedores></fornecedores> |          |             | < Va   | alores> 🔻   |     |                                                                                                    |      | 28 » ( •  | <   | Classif. Eco    | n.: • | <autorizaç td="" 🕶<=""><td>Abril</td><td></td><td></td></autorizaç> | Abril  |          |             |
| Data              | Nº Compr.    | Fornecedor                    |          | ER          |        | Valor       | 6 6 | Nº RDF Nº                                                                                                    | Rec  | q. Fó     | lio | Class. Eco      | n.    | Autoriz                                                             | . Р    | agamento | Anexar Doc. |

Para a linha 'coluna 6' do balancete o valor despendido corresponde ao total compromissos extra orçamentais pagos na folha de cofre. Pode ser conferido no menu Movimentos » Compromissos » selecionando o fólio correspondente à coluna 6 e o mês de pagamento.

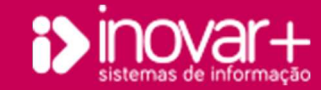

Conferência de dados e análise de documentos

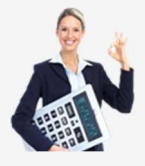

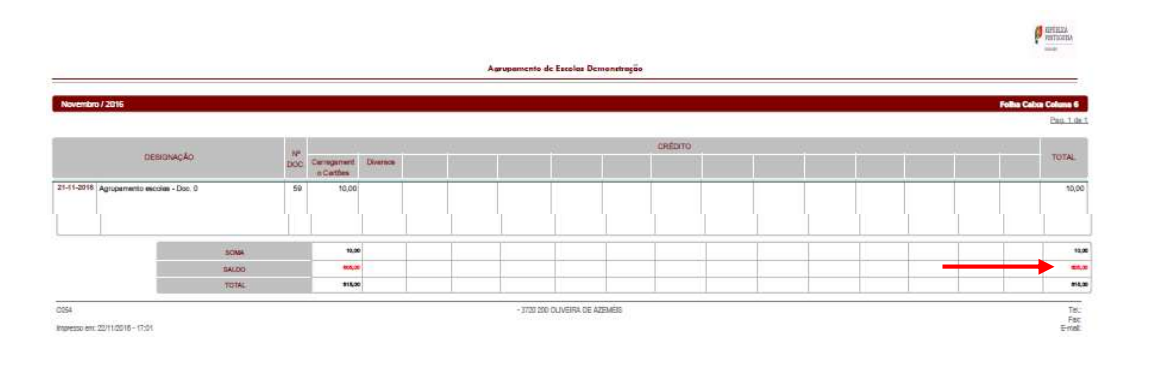

Outra forma de conferência pode ser através do mapa C054 -Folha Caixa Coluna(s), que se encontra no separador Movimentos » F. Cofre, selecionando a opção 'coluna 6'.

O relatório é composto por uma primeira parte a débito que irá corresponder às receitas que deram entrada na folha de cofre e do lado do crédito está representado o total de compromissos extra orçamentais pagos em folha de cofre. O saldo desse mapa deverá corresponder ao saldo da coluna 6 no balancete.

### Despendido » D\_Vencimentos

O despendido da linha D\_Vencimentos corresponde ao total de descontos entregues, ou seja, ao total de guias de desconto de vencimentos com pagamento na folha de cofre.

Pode ser conferido através do menu guias do Inovar Pessoal analisando o total de guias pagas no mês selecionado.

O mapa C064 - Entrega de descontos e retenções reflete o montante de descontos entregues pelo que poderá ser considerado para análise do balancete.

|               |                                         |         |           |       |       |      |       |                                  |        | E        | ntregas | de desco | ntos e re  | tenções    | Data       | N.º Guia | E       | Descrição | Valor      | Data Pag.  |
|---------------|-----------------------------------------|---------|-----------|-------|-------|------|-------|----------------------------------|--------|----------|---------|----------|------------|------------|------------|----------|---------|-----------|------------|------------|
| Ano:          | 2021                                    |         |           |       |       |      |       |                                  |        |          |         | Unida    | ide monetá | iria: Euro | 23-02-2021 | 31       | ADSE    |           | 15.198,90  | 26-02-2021 |
| Código<br>das | Designação                              |         |           |       |       |      | Т     | otal das entrega<br>do exercício | IS     |          |         |          |            |            | 23-02-2021 | 32       | ADSE(F) |           | 1.418,36   | 26-02-2021 |
| contas        |                                         | Janeiro | Fevereiro | Março | Abril | Maio | Junho | Julho                            | Agosto | Setembro | Outubro | Novembro | Dezembro   | Total      | 23-02-2021 | 33       | CGA     |           | 44.808,24  | 04-03-2021 |
| 242           | Retenção de impostos sobre o rendimento | 0.00    | 101296 00 | 0.00  | 0.00  | 0.00 | 0.00  | 0.00                             | 0.00   | 0.00     |         |          | 0.00       | 101296.00  | 23-02-2021 | 34       | TRS     |           | 102,437,00 | 04-03-2021 |
| 2421          | Trabalho(independente)                  | 0.00    | 0.00      | 0.00  | 0.00  | 0.00 | 0.00  | 0.00                             | 0.00   | 0,00     | 0.0     | 0 0,0    | 0.00       | 0.00       | 23-02-2021 | 25       | CC.     |           | 8 001 12   | 04-03-2021 |
| 24291         | IRS - Pensões                           | 0,00    | 0,00      | 0,00  | 0,00  | 0,00 | 0,00  | 0,00                             | 0,00   | 0,00     | 0,0     | 0,0      | 0,00       | 0,00       | 22.02.2021 | 26       | VICT    |           | 62.54      | 26 02 2021 |
| 244           | Restantes(impostos)                     |         |           |       |       |      |       |                                  |        |          |         | ~        |            | 1.00       | 23-02-2021 | 30       | VICI    |           | 03,34      | 20-02-2021 |
| 245           | Contribuições(SS)                       |         |           |       |       |      |       |                                  |        |          |         |          |            |            | 23-02-2021 | 37       | ASPL    |           | 48,00      | 26-02-2021 |

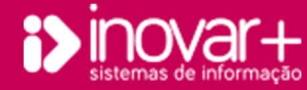

Conferência de dados e análise de documentos

# 5. Balancete auxiliar

| Actividade                 | 192                    |                          |                         | Fonte Financiamer        | nto / Medida                | 515 / 019 |
|----------------------------|------------------------|--------------------------|-------------------------|--------------------------|-----------------------------|-----------|
| CLASSIFICAÇÃO<br>ECONÓMICA | ORÇAMENTO<br>CORRIGIDO | REQUISITADO<br>ACUMULADO | DESPENDIDO<br>ACUMULADO | SALDO PODER<br>DA ESCOLA | COMPROMISSOS<br>P/ LIQUIDAR | SALDO     |
| 02.02.10B B000             | 16.650,52              |                          | 3.494,07                |                          | 1.640,57                    |           |
| SubTot-Bloco A             | 16.650,52              |                          | 3.494,07                |                          | 1.640,57                    | 11.515,88 |
| 02.01.20B B000             | 100,00                 |                          |                         |                          | - 11 - S.C.                 |           |
| 02.01.20C C000             | 100,00                 |                          |                         |                          |                             |           |
| SubTot-Bloco B             | 200,00                 |                          |                         |                          | í í                         | 200,00    |
| 02.01.21 0000              | 200,00                 |                          |                         |                          | 1                           |           |
| SubTot-Bloco D             | 200,00                 |                          |                         |                          |                             | 200,00    |
| 02.01.16 0000              | 42.408,71              |                          | 9.024,44                |                          | 1.271,83                    |           |
| SubTot-Bloco G             | 42.408,71              |                          | 9.024,44                | 1                        | 1.271,83                    | 32.112,44 |
| Fotal Desp Corr.           | 59,459,23              | 16.409,56                | 12.518,51               | 3.891,05                 | 2.912,40                    | 44.028,32 |
| TOTAL                      | 59.459.23              | 16.409,56                | 12,518,51               | 3.891.05                 | 2,912,40                    | 44.028.32 |

O mapa anexo ao balancete contém informação mais pormenorizada que o balancete, embora a sua conferência seja muito semelhante.

### Orçamento corrigido

O orçamento corrigido corresponde ao orçamento introduzido no separador Movimentos » Orçamento » Despesa, para cada fonte de financiamento, medida, atividade e CE.

#### Requisitado

O montante requisitado, surge no mapa como sendo o total do valor requisitado até ao mês selecionado. Poderá ser confirmado pelo balancete.

### Despendido

|          |                               |                                                                                                    |                                                                                                    |                                                                                                    |                                                                                                    | 10.01                                                                                                    | elas                                                                                                    |                                                                                                    | Estat                                                                                                    | isuca                                                                                                    | U                                                                                                    | iversos                                                                                                    | sair                                                                                                    |
|----------|-------------------------------|----------------------------------------------------------------------------------------------------|----------------------------------------------------------------------------------------------------|----------------------------------------------------------------------------------------------------|----------------------------------------------------------------------------------------------------|----------------------------------------------------------------------------------------------------|----------------------------------------------------------------------------------------------------|----------------------------------------------------------------------------------------------------|----------------------------------------------------------------------------------------------------|----------------------------------------------------------------------------------------------------|----------------------------------------------------------------------------------------------------|----------------------------------------------------------------------------------------------------|----------------------------------------------------------------------------------------------------|
| N/Cabime | nto Compromissos              | F. Vencimentos                                                                                                    | Op                                                                                                    | . N/Orçamenta                                                                                                    | is                                                                                                    | Liquidação                                                                                                    | Gui                                                                                                    | as R                                                                                                    | eq. Fundos                                                                                                    | F. Cof                                                                                                    | re R. Band                                                                                                    | ária Gestão                                                                                                    |                                                                                                    |
|          | <centro custos=""></centro>   | <ul> <li>Nº F</li> </ul>                                                                                                    |                                                                                                    | <rdf></rdf>                                                                                                    | •                                                                                                    | <requisiçã< th=""><th>• &lt;</th><th>F&gt;</th><th>▼ <ativ.></ativ.></th><th>• &lt;</th><th>etores ASE&gt;</th><th>•</th><th></th></requisiçã<>                                                                                    | • <                                                                                                    | F>                                                                                                    | ▼ <ativ.></ativ.>                                                                                                    | • <                                                                                                    | etores ASE>                                                                                                    | •                                                                                                    |                                                                                                    |
|          | <fornecedores></fornecedores> |                                                                                                    | •                                                                                                    | <valores> 💌</valores>                                                                                                    |                                                                                                    |                                                                                                    | 15                                                                                                    | » E ▼                                                                                                    | <classif. eco<="" td=""><td>n.: •</td><td>Autorizaç 🕶</td><td>Abril 🔻</td><td></td></classif.>                                                                                                    | n.: •                                                                                                    | Autorizaç 🕶                                                                                                    | Abril 🔻                                                                                                    |                                                                                                    |
| · Compr. | Fornecedor                    | ER                                                                                                    | 10                                                                                                    | Valor                                                                                                    | 1                                                                                                    | Nº RDF Nº                                                                                                    | Req.                                                                                                    | Fólic                                                                                                    | Class. Ec                                                                                                    | on.                                                                                                    | Autoriz.                                                                                                    | Pagamento                                                                                                    | Anexar Doc.                                                                                                    |
| N        | Compr.                        | Compromissos           Io R. Nec <centro custos=""> <fornecedores>           Compr.         Fornecedor</fornecedores></centro> | /Cabimento         Compromissos         F. Vencimentos           Io R. Nec. <centro custos="">          Nº F           <fornecedores>              Compr.         Fornecedor         E         R</fornecedores></centro> | /Cabimento         Compromissos         F. Vencimentos         O;           Is R. Nec. <centro custos="">         V         Nº Fahara           <cfornecedores>           Compr.         Fornecedor         E         R         ©</cfornecedores></centro> | (Cabinento         Compromissos         F. Vencimentos         Op. N/Orcamenta           6 R. Nec. <centro custos="">         IP Fatura         <rdf>           &lt; formecedores&gt;         &lt;</rdf></centro> | (Cabinento)     Compromissos     F. Vencimentos     Op. H/Orgamentals       Is R. Herc <centro custos="">     NP Fature     <rdf> <formecedores>     &lt; Valores&gt;        Compr.     Fornecedores</formecedores></rdf></centro> | Cabimento         Compromissos         F. Vencimentos         Op. N/Orcamentais         Liquidação<br>(R. M. e. Centro Custos)         Mento         Regulação<br>(R. M. e. Centro Custos)         Regulação<br>(R. M. e. Centro Custos)         Reg | Cabimento         Compromissos         F. Vencimentos         Op. N/Orcamentais         Liquidação         Guida         Guidação         Guidação         Gu | Cabinento         Compromissos         F. Vencimentos         Op. 1/ Orcamentalis         Liquidação         Guais         R           0 m. floc         Centro Custoss         • 181 Falariza         < RBFS | Cabinento         Compromissos         F. Vencimentos         Op. N/Orcamentals         Liquidação         Guias         Ren, Fundos           0         Intel <centro custos="">         •         •         •         •         •         •         •         •         •         •         •         •         •         •         •         •         •         •         •         •         •         •         •         •         •         •         •         •         •         •         •         •         •         •         •         •         •         •         •         •         •         •         •         •         •         •         •         •         •         •         •         •         •         •         •         •         •         •         •         •         •         •         •         •         •         •         •         •         •         •         •         •         •         •         •         •         •         •         •         •         •         •         •         •         •         •         •         •         •         •         •</centro> | Cabinento         Compromissos         F. Vercimentos         Op. N/Orcamentais         Liquidação         Outas         Req. Fundos         F. Cercimentos           0 m. floc         Centro Custoss         •         Nº Frances         < | Cabinento         Compromissos         F. Vencimentos         Op. N/Orcamentals         Liquidação         Guias         Req., Fundos         F. Centre         R. Ban           0 mm         cCentro Custoss         •         •         •         •         •         •         •         •         •         •         •         •         •         •         •         •         •         •         •         •         •         •         •         •         •         •         •         •         •         •         •         •         •         •         •         •         •         •         •         •         •         •         •         •         •         •         •         •         •         •         •         •         •         •         •         •         •         •         •         •         •         •         •         •         •         •         •         •         •         •         •         •         •         •         •         •         •         •         •         •         •         •         •         •         •         •         •         •         •         •< | Cabinento         Compromissor         F. Vencimentos         Op. N/Orgamentais         Liquidação         Suitas         Reg. Fundos         F. Confra         R. Bacina         Gestão           0         Inte <centro gutos="">         •         •         •         •         •         •         •         •         •         •         •         •         •         •         •         •         •         •         •         •         •         •         •         •         •         •         •         •         •         •         •         •         •         •         •         •         •         •         •         •         •         •         •         •         •         •         •         •         •         •         •         •         •         •         •         •         •         •         •         •         •         •         •         •         •         •         •         •         •         •         •         •         •         •         •         •         •         •         •         •         •         •         •         •         •         •         •</centro> |

Irá corresponder ao montante pago, engloba documentos de despesa, folhas de vencimento (valor ilíquido) e guias de reposição de saldos.

Para consultar o montante pago de cada CE (classificação económica), FF (fonte de financiamento) e Atv (atividade) poderá fazer uma pesquisa no menu Movimentos » Compromissos » selecionando o fólio, a classificação económica e na coluna pagamento a opção 'Todos'.

Neste relatório não é tido em consideração o saldo inicial e por esse motivo a guia de entrega de saldos não faz parte do montante despendido.

## Compromissos por liquidar

Poderá ser efetuada uma pesquisa no menu compromissos, selecionando o campo do RDF 'Todos', o fólio, a classificação económica e na coluna pagamento

a opção '--',

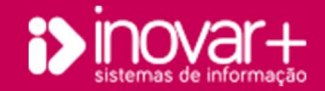

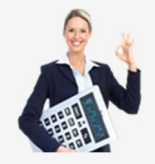

Conferência de dados e análise de documentos

# 6. Orçamento

## 6.1. Orçamento receita

A coluna orçamentado contém o total do orçamento introduzido pelo utilizador e irá corresponder à soma da coluna 'orç. inicial' com a coluna 'modificações'.

### Liquidação = Recebimentos

A coluna liquidação vai corresponder ao total de receita cobrada que já foi entregue ao Tesouro e recebida na requisição de fundos. A melhor forma de verificar o montante é aceder ao menu Movimentos » Guias » Desp. c/ Comp. Receita e criar uma nova guia, com data atual ou 31/12 do ano em análise, para a FF pretendida. Se consultar o total das colunas saídas por CE terá o montante em análise. Esta guia poderá ser apagada depois de consultada. A coluna recebimentos é preenchida da mesma forma que a coluna liquidação, é preenchida pelo registo da liquidação da receita no separador » Movimentos

» Liquidação.

A coluna recebimentos será igual ao total de recebimentos que foram considerados no balancete sempre que as requisições de fundos elaboradas já tenham dado entrada na folha de cofre.

| ٨            | Napa   | S        | N             | lovimento   | s       |            | Gestão de Si   | tocks        | Tabe             | las        | 3           | Estatistic | а        | Diverse  | os      | Sai    |
|--------------|--------|----------|---------------|-------------|---------|------------|----------------|--------------|------------------|------------|-------------|------------|----------|----------|---------|--------|
| irçamento    | RN     | /Cabimer | nto Comp      | romissos    | F. Ven  | cime       | ntos Op. N/Or  | çamentais    | Liquidação       | Guias      | Req. Fu     | ndos F.    | Cofre R. | Bancária | Gestão  |        |
| Desp. c/ Com | np. Re | ceita Re | posição Saldo | s Nota de F | Receita | Cor        | nfig. Imp.     |              |                  |            |             |            |          |          | 1       |        |
| Data         | No     | FF       | Valor         | Pag.        | RF      | $\bigcirc$ | C. Ec.         |              | Descrição        | 0          |             | Inicial    | Entradas | Saídas   | Saldo   | Valor  |
| 07-01-2021   | 6      | 515019   | 2911,74       | 08-01-2021  | 4       | *          | 04.01.99.99.77 | Taxas diver  | sas              |            |             | 0,00       | 0,00     | 0,00     | 0,00    | 0,04   |
| 07-01-2021   | 7      | 541019   | 500,00        | 08-01-2021  | 4       |            | 04.02.99.99.77 | Multas e pe  | nalidades diver  | 585        |             | 0,00       | 0,00     | 0,00     | 0,00    | 0,0    |
| 7-01-2021    | 8      | 541017   | 7000,00       | 08-01-2021  | 3       |            | 06.08.01.99.77 | Transf. e su | b. Obt Correr    | ites - Fam | ílias - Out | 0.00       | 0.0      | 0.00     | 0.00    | 0.0    |
| )7-01-2021   | 9      | 515017   | 1184,57       | 08-01-2021  | 3       |            | 07.01.06.99.77 | Venda nrod   | utos anrícolas e | necuário   | 5           | 0.00       | 0.0      | 0.00     | 0.00    | 0.0    |
| 7-01-2021    | 10     | 515019   | 1679,46       | 08-01-2021  | 5       |            | 07.01.07.01.77 | Vanda prod   | utas alimantara  | a a hahid  | -           | 1720.75    | 0.00     | 0,00     | 1700 75 | 1720.7 |
| 2-02-2021    | 28     | 515017   | 980,60        | 05-02-2021  | 8       |            | 07.01.07.01.77 | venda prod   | utos alimentare  | s e bebloa | 35          | 1/38,/5    | 0,00     | 0,00     | 1/38,/5 | 1/38,/ |
| 2-02-2021    | 29     | 515019   | 3531,59       | 05-02-2021  | 9       |            | 07.01.08.01.77 | Venda de m   | nercadorias      |            |             | 186,95     | 0,00     | 0,00     | 186,95  | 186,9  |
| 2-02-2021    | 30     | 515019   | 2229,91       | 05-02-2021  | 9       |            | 07.01.99.99.77 | Venda de b   | ens - Outros     |            |             | 0,00       | 0,00     | 0,00     | 0,00    | 0,0    |
| 9-02-2021    | 48     | 541017   | 7870,00       | 22-02-2021  | 12      |            | 07.02.07.01.77 | Serviços - A | limentação e al  | ojamento   |             | 1679,46    | 0,00     | 0,00     | 1679,46 | 0,0    |
| 9-02-2021    | 49     | 541019   | 25366,63      | 22-02-2021  | 13      |            | 07.02.99.99.77 | Servicos - O | Outros           |            |             | 0.00       | 0.0      | 0.00     | 0.00    | 0.0    |
| 19-02-2021   | 50     | 541019   | 600,00        | 22-02-2021  | 13      |            | 00.01.00.00.77 | Outros race  | itas corrontes   | ACE        |             | 006.04     | 0.00     | 0.00     | 006.04  | 006    |
| 102 2021     | 51     | E1E01*   | 114 77        | 05 02 2021  | 1.4     |            | 00.01.33.33.11 | Out as rece  | ands correntes - | ADE        |             | 300,04     | 0,00     | , 0,00   | 900,04  | 900,0  |

|         | Map    | as         |             | Movimen          | tos Gi               | estão de Stocks | i.           | Tabelas    |       | Estatis  | tica     | Divers       | os     | Sair   |
|---------|--------|------------|-------------|------------------|----------------------|-----------------|--------------|------------|-------|----------|----------|--------------|--------|--------|
| Orçame  | ento R | N/Cabime   | ento Co     | mpromissos       | F. Vencimentos       | Op. N/Orçame    | ntais Liquid | ação Guias | Req   | . Fundos | F. Cofre | R. Bancária  | Gestão |        |
| Receita | Despes | a Despes   | a - Pessoal | Imp. Prop.       | Orçamento            |                 |              |            |       |          |          |              |        |        |
| F.F.    |        | Rubrica    | Descrie     | ão               |                      | Orçamentado     | Orc. Inicial | Modificaç  | ões   | Liquidaç | ão l     | Recebimentos | % Rec. | Saldo  |
| 311017  | 02.    | 02.01.01.7 | 7 Impost    | os Indiretos - I | Outros - Lotarias -  | 264,00          | 264,1        | 00         | 0,00  | 2        | 64,00    | 264,00       | 100,00 | 0,0    |
| 311095  | 02.    | 02.05.01.7 | 7 Impost    | os Indiretos - ( | Outros - Lotarias -  | 3875,00         | 3875,        | 00         | 0,00  | 38       | 75,00    | 3875,00      | 100,00 | 0,0    |
| 311096  | 02.    | 02.99.01.7 | 7 Aposta    | desportivas a    | cota - Desporto E:   | 0,00            | 0,0          | 00         | 0,00  |          | 0,00     | 0,00         | 0,00   | 0,0    |
| 313017  | 04.    | 01.99.99.7 | 7 Taxas d   | liversas         |                      | 2000,00         | 2000,0       | 00         | 0,00  | 5        | 14 31    | 814 31       | 40,72  | 1185,6 |
| 313019  | 04.    | 02.99.99.7 | 7 Multas    | e penalidades    | diversas             | 150,00          | 100,0        | 00         | 50,00 | 1        | .50,00   | 150,00       | 100,00 | 0,0    |
| 319019  | 05.    | 02.01.01.7 | 7 Bancos    | e outras instit  | uições financeiras   | 0,00            | 0,0          | 90         | 0,0   |          | 0,00     | 0,00         | 0,00   | 0,0    |
| 319017  | 06.    | 01.02.99.7 | 7 Privada   | s                |                      | 0,00            | 0,0          | 00         | 0,00  |          | 0,00     | 0,00         | 0,00   | 0,0    |
| 522017  | 06.    | 02.01.01.7 | 7 Bancos    | e outras instit  | uições financeiras   | 0,00            | .0,1         | 0          | 0,00  |          | 0,00     | 0,00         | 0,00   | 0,0    |
| 522019  | 06.    | 03.01.01.7 | 7 Transfe   | rências corren   | tes - Administração  | 0,00            | 0,0          | 00         | 0,00  |          | 0,00     | 0,00         | 0,00   | 0,0    |
| 522095  | 06.    | 03.07.01.7 | 7 Transfe   | rências Corren   | tes - Administração  | 0,00            | 0,0          | 00         | 0,00  |          | 0,00     | 0,00         | 0,00   | 0,0    |
| 522096  | 06.    | 03.07.01.7 | 7 Transfe   | rências Corren   | tes - Administração  | 0,00            | 0,0          | 00         | 0,00  |          | 0,00     | 0,00         | 0,00   | 0,0    |
| 515017  | 06.    | 07.01.01.7 | 7 Transf.   | correntes - Ins  | stituições sem fins  | 0,00            | 0,0          | 00         | 0,00  |          | 0,00     | 0,00         | 0,00   | 0,0    |
| 515019  | 06.    | 08.01.99.7 | 7 Transf.   | e sub. Obt 0     | Correntes - Famílias | 0,00            | 0,1          | 00         | 0,00  |          | 0,00     | 0,00         | 0,00   | 0,0    |
| 515095  | 06.    | 08.01.99.7 | 7 Transf.   | e sub. Obt 0     | Correntes - Famílias | 0,00            | 0,0          | 0          | 0,00  |          | 0,00     | 0,00         | 0,00   | 0,0    |
| 515096  | 06.    | 08.01.99.7 | 7 Transf.   | e sub. Obt 0     | Correntes - Famílias | 0,00            | 0,1          | 00         | 0,00  |          | 0,00     | 0,00         | 0,00   | 0,0    |
| 541017  | 06.    | 08.01.99.7 | 7 Transf.   | e sub. Obt 0     | Correntes - Famílias | 0,00            | 0,0          | 00         | 0,00  |          | 0,00     | 0,00         | 0,00   | 0,0    |
| 541019  | 06.    | 08.01.99.7 | 7 Transf.   | e sub. Obt O     | Correntes - Famílias | 7500,00         | 7500,        | 00         | 0,00  |          | 0,00     | 0,00         | 0,00   | 7500,0 |
| 541095  | 07.    | 01.06.99.7 | 7 Venda     | produtos agríc   | olas e pecuários     | 0,00            | 0,0          | 00         | 0,00  |          | 0,00     | 0,00         | 0,00   | 0,0    |
| 541096  | 07.    | 01.07.01.7 | 7 Venda     | produtos alime   | ntares e bebidas     | 0,00            | 0,0          | 00         | 0,00  |          | 0,00     | 0,00         | 0,00   | 0,0    |
|         |        |            |             |                  |                      |                 |              |            |       |          |          |              |        |        |

## Relatórios para análise do orçamento da receita

Os mapas C059 e C067 são de conferência obrigatória no final de cada ano civil pelo que devem ser impressos e conferidos no final de cada mês.

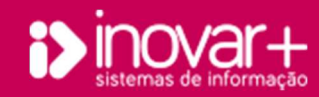

Conferência de dados e análise de documentos

## 6.2. Orçamento despesa

| Мара            | ıs          | Moviment            | tos C         | estão de St | ocks       | Tabelas      | E             | statística    | Dive        | rsos    | Sa         | ir |
|-----------------|-------------|---------------------|---------------|-------------|------------|--------------|---------------|---------------|-------------|---------|------------|----|
| Orçamento RN    | /Cabimento  | Compromissos        | F. Vencimento | s Op. N/Or  | amentais I | iquidação Gu | iias Req. Fur | idos F. Cofre | R. Bancária | a Gestã | 0          |    |
| Receita Despesa | Despesa - P | essoal Imp. Prop. ( | Orçamento     |             |            |              |               |               |             |         |            | _  |
| Folio » FF/Ati  | BL          | C. Econ.            | Orçamento     | Orc. Inic.  | Modificaç. | Cabimento    | Comprom.      | Encargos      | Pagam.      | % Util. | P/Cabiment |    |
| 1»522019/190    | A           | 02.01.07            | 0,00          | 0,00        | 0,00       | 0,00         | 0,00          | 0,00          | 0,00        | 0,00    | 0,00       |    |
| 2»522019/192    | A           | 02.02.10A           | 0,00          | 0,00        | 0,00       | 0,00         | 0,00          | 0,00          | 0,00        | 0,00    | 0,00       |    |
| 3»522019/191    | A           | 02.02.10B           | 16.650,52     | 15.000,00   | 1650,52    | 5134,64      | 5134,64       | 5134,64       | 3494,07     | 30,84   | 11.515,88  |    |
| 4»515019/192    | A           | 02.02.10C           | 0,00          | 0,00        | 0,00       | 0,00         | 0,00          | 0,00          | 0,00        | 0,00    | 0,00       |    |
| 5»515019/192    | A           | 02.02.10D           | 0,00          | 0,00        | 0,00       | 0,00         | 0,00          | 0,00          | 0,00        | 0,00    | 0,00       |    |
| 7»541019/190    | A           | 02.02.13A           | 0,00          | 0,00        | 0,00       | 0,00         | 0,00          | 0,00          | 0,00        | 0,00    | 0,00       |    |
| 8»541019/191    | А           | 02.02.13B           | 0.00          | 0.00        | 0.00       | 0.00         | 0.00          | 0.00          | 0.00        | 0.00    | 0.00       |    |
| 9»541019/192    | X Total:    | A                   | 16.650,52     | 15.000,00   | 1650,52    | 5134,64      | 5134,64       | 5134,64       | 3494,07     | 30,84   | 11.515,88  |    |

A coluna orçamentado contém o total do orçamento da despesa introduzido pelo utilizador e irá corresponder à soma da coluna 'orç. Inic.' com a coluna 'modificaç.'.

O **orçamento da receita e da despesa**, pode ser analisado através do mapa C038 que se encontra no mesmo menu.

As restantes colunas do orçamento da despesa correspondem às várias **fases do ciclo da despesa.** Ao fazer duplo clique no valor de cada uma das colunas do ciclo da despesa, surge uma janela 'movimentos' com a listagem de lançamentos que correspondem ao valor a consultar.

#### Cabimento

O cabimento corresponde ao total de relações de necessidades que estejam cabimentadas e autorizadas.

Poderá confirmar o montante apresentado acedendo ao separador 'RN/Cabimento' e gerando o relatório 'Exc', com a opção 'incluir produtos'. Este relatório corresponde a um ficheiro em formato Excel que contém todas as Relações de necessidades (RN). Neste ficheiro consegue facilmente efetuar uma pesquisa

com o parâmetro CE, Fólio, Cabimento 'sim' e autorização 'sim'. O montante total da filtragem deverá corresponder ao total cabimentado.

Outra forma de conferência deverá ser através dos movimentos contabilísticos a crédito da conta 0251.

### Compromisso

| No  | Data       | Conta                   | Descrição                      | Nº Doc. | Débito | Crédito   |
|-----|------------|-------------------------|--------------------------------|---------|--------|-----------|
| 504 | 30-01-2019 | 0261.0202016300192111#1 | RDF Nº 3 - Eletricidade geral  | 3       | 0,000  | 635,000   |
| 609 | 28-02-2019 | 0261.0202016300192111#1 | RDF Nº 8 - Eletricidade geral  | 8       | 0,000  | 1.000,000 |
| 647 | 29-03-2019 | 0261.0202016300192111#1 | RDF Nº 11 - Eletricidade geral | -11     | 0,000  | 1.500,000 |
| 678 | 30-04-2019 | 0261.0202016300192111#1 | RDF Nº 16 - Eletricidade geral | 16      | 0,000  | 1.500,000 |
| 714 | 30-04-2019 | 0261.0202016300192111#1 | RDF Nº 21 - Eletricidade geral | 21      | 0,000  | 1.500,000 |

Deverá corresponder ao montante total de compromissos assumidos, o movimento a crédito

#### da conta 0261.

Poderá conferir através da listagem em Excel que se pode tirar através da impressão do relatório 'Exc'

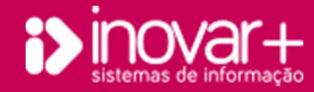

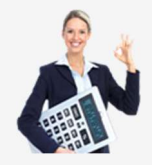

Conferência de dados e análise de documentos

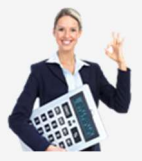

### Encargos

A coluna 'Encargos' é preenchida de acordo com o total de obrigações registadas no menu Movimentos » Compromissos. Poderá ser consultado, por exemplo através do relatório 'Exc'.

#### Pagamento

| h                 | Mapas    | Movimen                       | tos      | Gestä    | o de Si                                                                                                    | tocks       |    |                                                                                                    | Tabela    | IS        |      | Estatist        | ica                                                                   | E          | Diverso | os     | Sair |
|-------------------|----------|-------------------------------|----------|----------|----------------------------------------------------------------------------------------------------|-------------|----|----------------------------------------------------------------------------------------------------|-----------|-----------|------|-----------------|-----------------------------------------------------------------------|------------|---------|--------|------|
| Orçamento         | RN/Cabim | ento Compromissos             | F. Venci | mentos 0 | p. N/Or                                                                                                    | çamenta     | is | Liqui                                                                                                    | dação     | Guias     | Req. | Fundos I        | . Cofre                                                               | R. Ban     | cária   | Gestão |      |
|                   |          | <centro custos=""></centro>   | •        |          | 1                                                                                                    | <rdf></rdf> | ٠  | <re< th=""><th>quisiçã 🔻</th><th><ff></ff></th><th>•</th><th><ativ.></ativ.></th><th><set< th=""><th>ores ASE&gt;</th><th></th><th>-</th><th></th></set<></th></re<> | quisiçã 🔻 | <ff></ff> | •    | <ativ.></ativ.> | <set< th=""><th>ores ASE&gt;</th><th></th><th>-</th><th></th></set<>  | ores ASE>  |         | -      |      |
| <datas> 🔻</datas> |          | <fornecedores></fornecedores> |          |          | <valor< td=""><td>res&gt; •</td><td></td><td></td><td></td><td>28 » ( •</td><td>- &lt;0</td><td>lassif. Econ.</td><td>- <a< td=""><td>utorizaç 🕶</td><td>Todos</td><td>-</td><td></td></a<></td></valor<> | res> •      |    |                                                                                                    |           | 28 » ( •  | - <0 | lassif. Econ.   | - <a< td=""><td>utorizaç 🕶</td><td>Todos</td><td>-</td><td></td></a<> | utorizaç 🕶 | Todos   | -      |      |

Para conferir o pagamento poderá fazer um filtro, no menu Movimentos » Compromissos por fólio, CE, e no campo 'pagamento' selecionando a opção 'todos'.

Poderá fazer a mesma filtragem de dados para um ficheiro Excel, gerado no mesmo menu.

Outra forma de conferência deverá ser através dos movimentos contabilísticos a crédito da conta 0281.

### Relatórios

Os mapas C060, C068 e C062 são de conferência obrigatória no final de cada ano civil pelo que devem ser impressos e conferidos no final de cada mês.

# 6.3. Orçamento despesa de pessoal

| Ma           | apas        | Movime            | ntos G         | estão de St | ocks        | Tabela       | s I           | Estatistica   | Dive       | ersos     | Sa        |
|--------------|-------------|-------------------|----------------|-------------|-------------|--------------|---------------|---------------|------------|-----------|-----------|
| Orçamento    | RN/Cabimen  | co Compromisso    | F. Vencimentos | Op. N/Or    | camentais I | Liquidação 📗 | Guias Req. Fu | ndos F. Cofre | R. Bancár  | la Gestão |           |
| Receita Desp | esa Despesa | Pessoal Imp. Prop | . Orçamento    |             |             |              |               |               |            |           |           |
| FF / Ativ    | BL          | C. Econ.          | Orçamento      | Orc. Inic.  | Modificaç.  | Cabimento    | Comprom.      | Encargos      | Pagam.     | % Util.   | P/ Gastar |
| 311017 / 190 | P           | 010103 A0A0       | 292.512,59     | 48.652,58   | 243.860,01  | 292.512,5    | 9 292.512,59  | 292.512,59    | 292.512,59 | 100,00    | 0,00      |
| 311017 / 191 | P           | 010103 B0A0       | 592,85         | 0,00        | 592,85      | 5 592,8      | 5 592,85      | 592,85        | 592,85     | 100,00    | 0,00      |
| 311017 / 192 | P           | 010104 A0A0       | 10.288,38      | 1714,73     | 8573,65     | 10.288,3     | 8 10.288,38   | 10.288,38     | 10.288,38  | 100,00    | 0,00      |
| 311017 / 199 | P           | 010104 B0A0       | 1860,60        | 0,00        | 1860,60     | 1860,6       | 0 1860,60     | 1860,60       | 1860,60    | 100,00    | 0,00      |
| 443017 / 192 | P           | 010106 A0A0       | 21.704,05      | 3010,37     | 18.693,68   | 21.704,0     | 5 21.704,05   | 21.704,05     | 21.704,05  | 100,00    | 0,00      |
|              | P           | 010106 A0B0       | 17.374,75      | 2879,41     | 14,495,34   | 17.374.7     | 5 17.374.75   | 17.374.75     | 17.374.75  | 100.00    | 0.00      |

O orçamento de despesa de pessoal é preenchido de forma automática sempre que dá entrada da requisição de fundos de pessoal na folha de cofre. O valor orçamentado é preenchido de acordo com o requisitado acumulado do ano. Ano mesmo tempo que é introduzido o orçamento da despesa é intropduzido o orçamento da receita pelo mesmo valor.

A coluna orçamentado irá corresponder à soma da coluna 'orç. Inic.' com a coluna 'modificaç.'.

O orçamento deve estar equilibrado (isto é, o orçamento da receita e da despesa só podem ser diferentes na medida em que existam receitas arrecadadas previstas no orçamento da receita superiores ao da despesa). Quando existem diferenças para além da situação acima descrita deverá ser consultada a sua origem e realizada uma alteração orçamental.

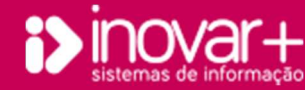

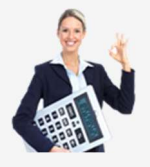

# 7. Balancete (contas)

|                      | Mapas                                                                                   | Movimen         | tos          | Gestão de St  | tocks         | Tabelas      | E             | statistica   | Div        | ersos       | Sair        |  |
|----------------------|-----------------------------------------------------------------------------------------|-----------------|--------------|---------------|---------------|--------------|---------------|--------------|------------|-------------|-------------|--|
| Lançam               | entos C. Correntes E                                                                    | Balancete (Cont | as) Balancet | e Anál. Finai | nc. (Mapa 7A) | F. Disponive | is Conta Geré | ència Relató | rios       |             |             |  |
| Fevere               | iro 👻                                                                                   | Conta           |              | Ativas        | Com valores   | •            |               |              |            |             |             |  |
|                      |                                                                                         | 7               |              | Situaçã       | o Anterior    |              |               |              | Situação   | Corrente    |             |  |
|                      | R. An.<br>Descrição<br>10202 Lotarias - Desporto Escol<br>10202 Apostas mútuas - Despor | Ano             | Anterior     | Acum          | ulado         | Sal          | do            | Atu          | al         | Sa          | Ido         |  |
| Conta                | Descrição                                                                               | Débito          | Crédito      | Débito        | Crédito       | Débito       | Crédito       | Débito       | Crédito    | Débito      | Crédito     |  |
| 0110202              | Lotarias - Desporto Escola                                                              | r - F 0,000     | 0,0000       | 264,0000      | 264,0000      | 0,0000       | 0,0000        | 0,0000       | 0,0000     | 0,0000      | 0,0000      |  |
| 0110202              | Apostas mútuas - Desport                                                                | o Es 0,000      | 0,0000       | 3875,0000     | 3875,0000     | 0,0000       | 0,0000        | 0,0000       | 0,0000     | 0,0000      | 0,0000      |  |
| 0110401              | Taxas diversas                                                                          | 0,000           | 0,0000       | 2000,0000     | 2000,0000     | 0,0000       | 0,0000        | 0,0000       | 0,0000     | 0,0000      | 0,0000      |  |
| 0110402              | Multas e penalidades diver                                                              | rsas 0,0000     | 0,0000       | 100,0000      | 100,0000      | 0,0000       | 0,0000        | 0,0000       | 0,0000     | 0,0000      | 0,0000      |  |
| 0110603              | Transferências correntes -                                                              | Det 0,000       | 0,0000       | 718958,7900   | 718958,7900   | 0,0000       | 0,0000        | 0,0000       | 0,0000     | 0,0000      | 0,0000      |  |
| 0110605              | Transf. Adm. Local - Contin                                                             | neni 0,000      | 0,0000       | 100000,0000   | 100000,0000   | 0,0000       | 0,0000        | 0,0000       | 0,0000     | 0,0000      | 0,0000      |  |
| 0110608              | Transf. correntes - Famílias                                                            | s - C 0,000     | 0,0000       | 17500,0000    | 17500,0000    | 0,0000       | 0,0000        | 0,0000       | 0,0000     | 0,0000      | 0,0000      |  |
| 0110701              | Venda produtos alimentar                                                                | es e 0,000      | 0,0000       | 40000,0000    | 40000,0000    | 0,0000       | 0,0000        | 0,0000       | 0,0000     | 0,0000      | 0,0000      |  |
|                      |                                                                                         |                 |              |               | ₩ 4 1/1       | 7 F FI       |               |              |            |             |             |  |
| Criado: 1<br>Mod: 16 | 6-07-2021 02:08:22, Tot                                                                 | tal 5059879,94  | 5059879,94   | 25836171,63   | 25836171,63   | 12100244,60  | 12100244,60   | 9963907,52   | 9963907,52 | 18856162,81 | 18856162,81 |  |

No separador Mapas » Conta correntes irá refletir o resumo de todos os lançamentos contabilísticos. Se em alguma linha a coluna saldo final estiver a vermelho significa que o saldo da conta é contrário ao previsto e terá que ser analisado.

O Balancete irá refletir mensalmente o resumo dos lançamentos contabilísticos.

Poderá consultar informação das contas em uso nas notas explicativas da portaria 192/2015, de 11 de setembro.

## Classe 1 – Meios Financeiros Líquidos

» O saldo da conta 11 corresponde ao total de numerário em posse da escola. Terá que ser igual à diferença entre o total da folha de cofre e o total dos movimentos bancários.

11 - Caixa - inclui os meios de pagamento, tais como notas de banco e moedas metálicas de curso legal, cheques e vales postais, nacionais ou estrangeiros.

1112 - Caixa OE/OCR - utilizada na folha de cofre (FC), deverá ter saldo a débito. O saldo corresponde às receitas arrecadadas da escola que deram entrada na

FC e que ainda não foram depositadas.

1113 - Caixa ASE - utilizada na folha de cofre, deverá ter saldo a débito. O saldo corresponde às receitas arrecadadas do ASE que deram entrada na FC e que ainda não foram depositadas.

1115 - Caixa - Conta Cartão Aluno - utilizada na FC, deverá ter saldo a débito. O saldo corresponde ao carregamento de cartões deu entrada na FC e que ainda não foram depositadas.

118 - Fundo de maneio – corresponde ao saldo de fundo maneio em poder da escola.

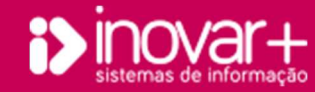

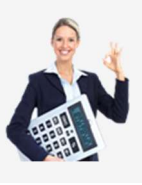

*Conferência de dados e análise de documentos* 

## » O saldo da conta 12 deverá corresponder ao total do movimento bancário na folha de cofre. Utilizada na folha de cofre (FC) deverá ter saldo a débito.

- 12 Depósitos à ordem respeita aos meios de pagamento existentes em contas à vista ou a prazo em instituições financeiras.
- 12211 Depósitos à ordem o saldo corresponde ao saldo disponível na folha de cofre referente à conta geral da escola.
- 12213 Depósitos à ordem ASE o saldo corresponde ao saldo disponível na folha de cofre referente à conta do ASE.
- 12214 Depósitos à ordem FSE o saldo corresponde ao saldo disponível na folha de cofre referente à conta geral do FSE.
- 12215 Depósitos à ordem conta cartões o saldo corresponde ao saldo disponível na folha de cofre referente ao carregamento de cartões dos alunos.

### Classe 2 - Contas a receber e a pagar

20 – Devedores e credores por transferências, subsídios e empréstimos bonificados – regista os movimentos de recebimento da requisição de fundos de material e de pessoal proveniente do orçamento de Estado e Fundo Social Europeu.

#### Esta conta deve estar saldada no final do ano.

### » O saldo da conta 211/211/213 deverá ser a débito e corresponde ao total das receitas liquidadas que não deram entrada na folha de cofre.

21 - Clientes, contribuintes e utentes - regista aquando da emissão de fatura ou documento equivalente os movimentos com os alunos, utentes e outras entidades singulares ou coletivas compradoras de mercadorias, produtos ou serviços. Corresponde ao total de receita por liquidar.

- 211 Clientes, c/c corresponde ao total de receitas arrecadadas que não deram entrada na FC.
- 212 Alunos, c/c corresponde ao total de receitas arrecadadas que não deram entrada na FC.
- 213 Utentes, c/c corresponde ao total de receitas arrecadadas que não deram entrada na FC.

### Esta conta deve estar saldada no final do ano.

218 - Adiantamentos de clientes, alunos e utentes – utilizada no registo da receita referente ao carregamento de cartões dos alunos e em outras operações extra orçamentais. O saldo irá corresponder às receitas provenientes de operações extra orçamentais que não deram entrada na FC.

» O saldo deverá coincidir com o saldo da coluna 6. Se tiverem compromissos extra orçamentais por pagar o saldo da coluna 6 não irá coincidir com o saldo da conta 218.

22 – Fornecedores - Regista aquando da receção da fatura ou documento equivalente os movimentos com os vendedores de bens e serviços, com exceção das aquisições de imobilizado.

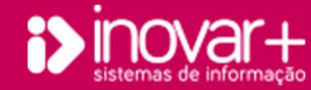

Conferência de dados e análise de documentos

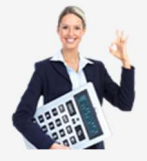

» O saldo da conta 22 corresponde aos compromissos registados com RDF que ainda não tê autorização de pagamento.

2211 - Fornecedores, c/c – Corresponde aos compromissos registados na contabilidade.

2212 - Fornecedores, c/c – Corresponde aos compromissos registados no ASE.

23 – Pessoal - Esta conta abrange as operações relativas a custos com pessoal. Consoante o tipo de instituição em causa, deverá fazer-se refletir nas subcontas

apropriadas, neste caso esta conta irá ser dividida e pessoal docente e não docente.

» O saldo corresponde a folhas de vencimento por pagar no final do ano.

23522 - Remunerações a pagar - pessoal docente

23122 - Remunerações a pagar - pessoal não docente

» O saldo da conta 24 irá corresponder a descontos retidos a trabalhadores que não foram entregues às respetivas entidades

241 - Imposto sobre o rendimento – Corresponde a guias de desconto de IRS e IRS (S) por entregar à autoridade tributária, ou retenção de IRS de trabalho independente.

2451 – CGA e Segurança social - Corresponde a guias de desconto de CGA por entregar e folha de vencimentos por pagar.

2452 – ADSE - Corresponde a guias de desconto da ADSE por entregar.

261 - Fornecedores de imobilizado – Corresponde aos compromissos registados na contabilidade que correspondem à aquisição de imobilizado.

262 - Pessoal - O saldo desta conta permite verificar o valor registado de folhas de vencimentos que não estão pagas em folha de cofre.

271 - Fornecedores de investimento – regista os movimentos com fornecedores de bens e serviços com destino ao ativo imobilizado da entidade. O saldo corresponde às faturas de imobilizado que estejam por autorizar pagamento no final do ano.

## Esta conta deve estar saldada no final do ano.

278 – Outros devedores e credores – estão abrangidas por esta rubrica as entidades que não sejam consideradas como Estado ou outros entes públicos no que se refere a descontos de pessoal.

278919 - outros devedores - esta conta é movimentada a débito quando é criada a guia de despesa com compensação e receita para entregar ao tesouro e a crédito com a entrada da requisição de fundos de material.

Classe 3 - Inventários e ativos biológicos

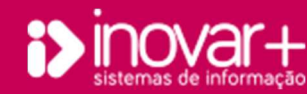

## Conferência de dados e análise de documentos

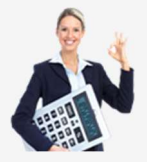

O balanço de mercadorias do ASE produz movimentos contabilísticos é necessário que todos os trimestres estejam gravados, que as existências finais do trimestre em estudo sejam iguais às existências iniciais do próximo trimestre. Se algum dado não estiver correto deve recalcular novamente o balanço de mercadorias.

- No campo leite é necessário que seja colocado o valor unitário de aquisição do pacote de leite adquirido no âmbito do 'Leite Escolar'. Se fornecer mais do que um tipo de leite coloque um valor médio. Este valor é apenas para valorização do armazém de mercadorias.

Após colocar o valor do leite deve clicar no botão 'R' para que todos os valores da linha fiquem preenchidos com os valores do mapa do leite escolar. O recalculo (botão R) produz movimentos contabilísticos.)

31 – Compras – lança-se nesta conta o custo das aquisições de matérias-primas e de bens aprovisionáveis destinados a consumo ou venda.

#### Esta conta deve estar sempre saldada.

32 - Mercadorias – respeita aos bens adquiridos pela entidade com destino a venda, incluiu todos os bens adquiridos que serão guardados em armazém.

- 33 Matérias-primas bens que se destinam a ser incorporados materialmente nos produtos finais.
- 38 Regularização de existências esta conta destina-se a servir de contrapartida ao registo de quebras e sobras (perdas e danos).

#### Esta conta deve estar sempre saldada.

#### **Classe 4 – Investimentos**

43 – Ativos fixos tangíveis – integra os bens tangíveis, móveis ou imóveis (com exceção dos bens de domínio público), que a entidade ou entidades do grupo utilizam na sua atividade operacional. Inclui igualmente as benfeitorias e as grandes reparações que sejam de acrescer ao custo daqueles imobilizados. O saldo desta conta irá corresponder ao valor ilíquido do património.

44 - Ativos fixos intangíveis - integra os ativos intangíveis, englobando, nomeadamente, direitos e despesas de constituição, arranque e expansão.

438 e 448 – Depreciações acumuladas – Esta conta regista a acumulação das amortizações dos ativos fixos tangíveis e ativos fixos intangíveis nos sucessivos exercícios. o saldo desta conta irá corresponder ao total de depreciações registadas.

No Inovar Inventário deverá imprimir o mapa 'Valores totais por conta financeira' para conferir com os dados com a aplicação Inovar Contabilidade.

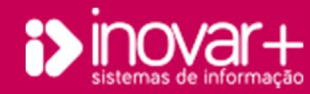

### Conferência de dados e análise de documentos

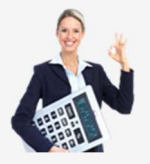

Nota: Comece por garantir que todos os bens adquiridos no ano, na conta 4 estão inseridos no Inovar Inventário, na mesma conta SNC-AP e pelo mesmo montante. Poderá verificar a listagem de bens acedendo ao menu Mapas » Lançamentos fazer uma pesquisa desde o início do ano até 31-12, conta 43 e 44, sem anulações, na descrição inserir a palavra RDF, e clicar no botão 'F' para filtrar dados.

## Classe 5 - Património, reservas e resultados transitados

51 – Património/capital - registam-se nesta conta os fundos relativos à constituição da entidade. No caso das entidades já constituídas, considera-se que o valor desta conta, na abertura do primeiro ano em que vigora o POC – Educação é equivalente à diferença entre os montantes ativos e os passivos e das importâncias reconhecidas das restantes contas da classe 5.

56 - Resultados transitados - esta conta é utilizada para registar os resultados líquidos provenientes do exercício anterior.

59 – Outras variações no património líquido – esta conta será utilizada para dividir o saldo final da gerência, por fonte de financiamento e no ano seguinte será utilizada no momento da entrega da guia de reposição de saldos ao tesouro.

### **Classe 6 - Gastos**

» 6 – Gastos - esta conta é utilizada para registo dos custos da entidade. É sempre movimentada a débito. Utiliza-se nas seguintes situações:

- registo diário de faturas, para registo de obrigações que representam um custo para a entidade (quando não é compra de bens de investimento (classe 4) ou inventários (classe 3));

- depreciações;

- vencimentos;

- custo das mercadorias vendidas e matérias consumidas.

Após o apuramento de resultados terá que estar saldada.

### **Classe 7 - Rendimentos**

» 7 – Rendimentos - esta conta é utilizada para contabilizar as receitas. É sempre movimentada a crédito.

Será utilizada nas seguintes situações:

liquidação da receita;

requisição de fundos de material, para fontes de financiamento cuja receita tenha proveniência direta do orçamento de estado ou na posse de nota de receita;

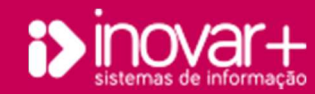

INOVAR +AZ | Software de Gestão para Estabelecimentos de Ensino Apoio ao cliente: +351 256 690 060 | geral@inovar-mais.pt

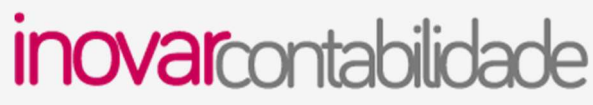

Conferência de dados e análise de documentos

requisição de fundos de pessoal.

Após o apuramento de resultados terá que estar saldada.

### Classe 8 - Resultados

» 8 – Resultados - esta conta é utilizada apenas no final de cada ano civil no apuramento de resultados.

811 – Resultado antes de imposto - é efetuada o movimento contabilístico pela diferença das contas 6 e 7, na fase do apuramento de resultados.

818 - Resultado líquido - é movimentada a D ou C dependendo da conta 811. É movimentada na fase do apuramento de resultados. Esta conta será saldada

no ano seguinte em contrapartida da conta 56 – resultados transitados.

# 8. Fundos disponíveis

O mapa de fundos disponíveis é recomendado pelo Manual de procedimentos da Lei dos compromissos e pagamentos em atraso emitidos pela Direção Geral do Orçamento. Este deve ser conferido no início de cada mês. O objetivo é confirmar se a escola terá receita prevista nos dois meses seguintes, para liquidar os compromissos assumidos até ao mês anterior.

### Menu

| Mapas               |              | Movimentos  |           | Gestão de Stocks |           |                         |           | Tabelas        |       | Esta                  | Estatistica |         | Diversos |          | Sair |
|---------------------|--------------|-------------|-----------|------------------|-----------|-------------------------|-----------|----------------|-------|-----------------------|-------------|---------|----------|----------|------|
| Lançamentos         | C. Correntes | Balancete ( | Contas)   | Balancete        | Anál. I   | Anál. Financ. (Mapa 7A) |           | F. Disponiveis |       | Conta Gerência Relatr |             | órios   |          |          |      |
|                     |              |             | Janeiro   | Fevereiro        | Março     | Abril                   | Maio      | Junho          | Julho | Agosto                | Setembro    | Outubro | Novembro | Dezembro |      |
| Duodécimo           |              | 311017      | 0,00      | 0,00             | 0,00      | 0,00                    | 1240,00   | 0,00           | 0,00  | 0,00                  | 0,00        | 0,00    | 0,00     | 0,00     |      |
|                     |              | FF 311095   | 0,00      | 0,00             | 13.375,13 | 0,00                    | 0,00      | 0,00           | 0,00  | 0,00                  | 0,00        | 0,00    | 0,00     | 0,00     |      |
|                     |              | FF 311096   | 0,00      | 0,00             | 0,00      | 0,00                    | 0,00      | 0,00           | 0,00  | 0,00                  | 0,00        | 0,00    | 0,00     | 0,00     |      |
|                     |              | FF 313017   | 0,00      | 0,00             | 0,00      | 0,00                    | 0,00      | 0,00           | 0,00  | 0,00                  | 0,00        | 0,00    | 0,00     | 0,00     |      |
|                     |              | FF 313019   | 0,00      | 0,00             | 0,00      | 0,00                    | 0,00      | 0,00           | 0,00  | 0,00                  | 0,00        | 0,00    | 0,00     | 0,00     |      |
| Prensião da receita |              | FF 319019   | 0,00      | 0,00             | 0,00      | 0,00                    | 0,00      | 0,00           | 0,00  | 0,00                  | 0,00        | 0,00    | 0,00     | 0,00     |      |
|                     |              | FF 319017   | 0,00      | 0,00             | 0,00      | 0,00                    | 0,00      | 0,00           | 0,00  | 0,00                  | 0,00        | 0,00    | 0,00     | 0,00     |      |
|                     |              | FF 522017   | 0,00      | 0,00             | 0,00      | 0,00                    | 0,00      | 0,00           | 0,00  | 0,00                  | 0,00        | 0,00    | 0,00     | 0,00     |      |
|                     |              | FF 522019   | 0,00      | 0,00             | 0,00      | 0,00                    | 0,00      | 0,00           | 0,00  | 0,00                  | 0,00        | 0,00    | 0,00     | 0,00     |      |
|                     |              | FF 522095   | 0,00      | 0,00             | 0,00      | 0,00                    | 0,00      | 0,00           | 0,00  | 0,00                  | 0,00        | 0,00    | 0,00     | 0,00     |      |
|                     |              | FF 522096   | 0,00      | 0,00             | 0,00      | 0,00                    | 0,00      | 0,00           | 0,00  | 0,00                  | 0,00        | 0,00    | 0,00     | 0,00     |      |
|                     |              | FF 515017   | 1184,57   | 980,60           | 378,23    | 277,07                  | 2009,60   | 5556,89        | 0,00  | 0,00                  | 0,00        | 0,00    | 0,00     | 0,00     |      |
|                     |              | FF 515019   | 4591,20   | 5761,50          | 358,63    | 557,66                  | 7192,40   | 8198,08        | 0,00  | 0,00                  | 0,00        | 0,00    | 0,00     | 0,00     |      |
|                     | a            | FF 515095   | 0,00      | 0,00             | 0,00      | 0,00                    | 0,00      | 0,00           | 0,00  | 0,00                  | 0,00        | 0,00    | 0,00     | 0,00     |      |
|                     |              | FF 515096   | 0,00      | 0,00             | 0,00      | 0,00                    | 0,00      | 0,00           | 0,00  | 0,00                  | 0,00        | 0,00    | 0,00     | 0,00     |      |
|                     |              | FF 541017   | 7000,00   | 0,00             | 7870,00   | 2000,00                 | 0,00      | 9627,00        | 0,00  | 0,00                  | 0,00        | 0,00    | 0,00     | 0,00     |      |
|                     |              | FF 541019   | 500,00    | 0,00             | 25.966,63 | 0,00                    | 3000,00   | 22.708,77      | 0,00  | 0,00                  | 0,00        | 0,00    | 0,00     | 0,00     |      |
|                     |              | FF 541095   | 0,00      | 0,00             | 0,00      | 0,00                    | 0,00      | 0,00           | 0,00  | 0,00                  | 0,00        | 0,00    | 0,00     | 0,00     |      |
|                     |              | FF 541096   | 0,00      | 0,00             | 0,00      | 0,00                    | 0,00      | 0,00           | 0,00  | 0,00                  | 0,00        | 0,00    | 0,00     | 0,00     |      |
|                     |              | FF 443017   | 10.564,65 | 0,00             | 0,00      | 116.807,44              | 0,00      | 0,00           | 0,00  | 0,00                  | 0,00        | 0,00    | 0,00     | 0,00     |      |
|                     |              | FF 443019   | 0,00      | 0,00             | 0,00      | 45.000,00               | 0,00      | 0,00           | 0,00  | 0,00                  | 0,00        | 0,00    | 0,00     | 0,00     |      |
|                     |              | FF 482017   | 0,00      | 0,00             | 0,00      | 0,00                    | 0,00      | 0,00           | 0,00  | 0,00                  | 0,00        | 0,00    | 0,00     | 0,00     |      |
|                     |              | FF 488017   | 0,00      | 0,00             | 0,00      | 0,00                    | 54.474,59 | 0,00           | 0,00  | 0,00                  | 0,00        | 0,00    | 0,00     | 0,00     |      |
|                     |              | FF 488019   | 0,00      | 0.00             | 0.00      | 0.00                    | 678,60    | 0.00           | 0,00  | 0.00                  | 0.00        | 0.00    | 0.00     | 0.00     |      |

- Duodécimo FF311 O menu é preenchido de forma automática, cada vez que for recalculado,
   com o registo da requisição de fundos, no entanto a previsão da receita deverá ser introduzida na
   mesma linha.
- Previsão da receita O menu é preenchido de forma automática, cada vez que for recalculado,
   com a entrada da requisição de fundos na folha de cofre, no entanto a previsão da receita deverá
   ser introduzida manualmente de acordo com o previsto na elaboração do orçamento de estado.

 Receita recebida – O menu é preenchido de forma automática, cada vez que for recalculado, com o registo da requisição de fundos.

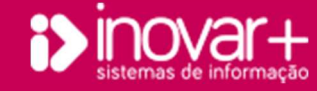

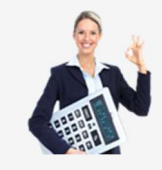

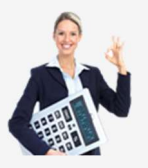

Conferência de dados e análise de documentos

- Transferências do QREN ainda não efetuadas – Esta informação deverá ser introduzida manualmente, corresponde aos montantes ainda não efetuados

decorrentes de programas e projetos do QRN e outros programas estruturais cujas faturas se encontrem liquidadas e devidamente certificadas ou validadas.

- Autorizado IGEFE receita efetiva própria – Esta informação deverá ser introduzida manualmente. Refere-se a outros montantes autorizados nos termos do artigo 4º.

- Autorizado IGEFE aplicação de saldos da gerência – Esta informação deverá ser introduzida manualmente. Refere-se a outros montantes autorizados nos termos do artigo 4º.

- Autorizado IGEFE correção receitas próprias – Esta informação deverá ser introduzida manualmente. Refere-se a outros montantes autorizados nos termos do artigo 4º.

- Compromissos assumidos – Registo da conta 0261 a crédito da fonte de financiamento correspondente.

- Compromissos por pagar – Registo da conta 0271 a crédito que correspondem a compromissos sem data de pagamento.

- Pagamentos – Registo da conta 0281 a crédito que correspondem a compromissos com data de pagamento.

- Fundo disponível – Corresponde às receitas recebidas até ao mês anterior + previsão das receitas para os meses seguintes subtraindo o total de compromissos assumidos até ao mês em análise.

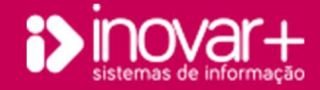

Conferência de dados e análise de documentos

249.959,11 249.959,11 248.403,22 248.403,22

# 9. Reconciliação Bancária

| Mapas           |                          | Movimento                                                                                                    | s Ges           | tão de Stocks       | Tabelas                | Estatistica          | Diversos    |                     | Sair      |
|-----------------|--------------------------|----------------------------------------------------------------------------------------------------|-----------------|---------------------|------------------------|----------------------|-------------|---------------------|-----------|
| rçamento        | RN/Cabimento             | Compromissos                                                                                                    | F. Vencimentos  | Op. N/Orçamentais   | Liquidação Guias       | Req. Fundos F. Cofre | R. Bancária | Gestão              |           |
| ês Junh         | 10 🔻                     | Conta <t< td=""><td>odas&gt; 🔻</td><td>(Ultima alteração e</td><td>m 03-08-2017 16:19)</td><td></td><td></td><td></td><td></td></t<> | odas> 🔻         | (Ultima alteração e | m 03-08-2017 16:19)    |                      |             |                     |           |
| ) 😢             | Depósitos (NIB)          | Conta                                                                                                    | a Yalor         | Data                | Descrição              | o R Conta            | Débito      | Crédito             | Data Mov  |
| 11.111 <b>S</b> | aldo extr                | ato band                                                                                                    | 0 108881,8      | 26-06-2017          | Transferência Bancária | 12118                | 639,64      | 0,00                | 10-07-201 |
| 22.2222.22      | 2222222222.22            | 1211                                                                                                    | 8 3536,5        | 6 27-06-2017        | Cheque Nº 1154443      | 12111                | 3.711,00    | 0,00                | 03-07-201 |
| 33,3333,33      | 333333333.33             | 1211                                                                                                    | 1 415240,3      | 27-06-2017          | Cheque Nº 1154443      | 12111                | 187.477,00  | 0,00                | 03-07-201 |
| 44.4444.44      | 144444444,44             | 1212                                                                                                    | 8 605,5         | 56 27-06-2017       | Transferência Bancária | 12118                | 301,88      | 0,00                | 10-07-20  |
|                 |                          | TOTAL                                                                                                    | 528264,26       | 28-06-2017          | Transferência Bancária | 12118                | 136,44      | 0,00                | 10-07-20  |
| - 1             |                          |                                                                                                    |                 | 29-06-2017          | Transferência Bancária | 12118                | 153,92      | 0,00                | 10-07-20  |
| Data            | Diferenças               | T Conta                                                                                                    | Valor Anulaç    | ão 30-06-2017       | Depósito Bancário      | 12128                | 0,00        | 10,00               | 03-07-20  |
| 06-2017 C       | epositado no banco       | en - 12111 8                                                                                                    | 7783,85         | 30-06-2017          | Transferência Bancária | 12118                | 151,83      | 0,00                | 10-07-20  |
| 06-2017 C       | epositado a mais no<br>• | bar - 12128                                                                                                    | 0,06            | 30-06-2017          | Depósito Bancário      | 12118                | 0,00        | 105,58              | 04-07-20  |
| Dif             | erencas                  | extrato e                                                                                                    | e FC            | 30-06-2017          | Depósito Bancário      | 12128                | 0,00        | 27,39               | 03-07-20  |
| Т               | ]                        | TOTAL                                                                                                    | -87783,91       |                     |                        |                      |             |                     |           |
| TAL 440         | D.480,3! FC              | 248051,61                                                                                                    | •IF -192428,74  | DIFERENÇA           | -192428,74             | TOTAL                | 192571,71   | 142 <sub>,</sub> 97 |           |
|                 | Soma 2                   | 249.959,11 223                                                                                                    | 351,61          | 248.403,22          |                        |                      |             |                     | -         |
| Saldo a         | soma 2<br>Transitar      | 249.959,11 223<br>249.73                                                                                                    | 5,18 248,051,61 | 248.403,22          |                        |                      |             |                     |           |

A reconciliação bancária terá que ser elaborada e presente nas reuniões mensais do concelho administrativo.

Deverá ser confrontada com o saldo dos vários extratos bancários. O saldo da folha de cofre que se encontra no canto inferior esquerdo (FC) terá que ser igual ao saldo da folha de cofre, coluna movimento bancário (conforme imagem).

As diferenças têm que ter o mesmo montante. A diferença entre o Total (canto inferior esquerdo, corresponde ao saldo do extrato bancários mais diferenças entre extrato e FC) e o saldo da folha de cofre terá que ser igual à diferença entre p débito e o crédito.

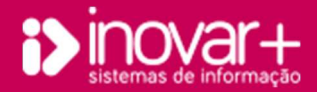

TOTAL

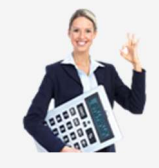